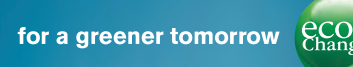

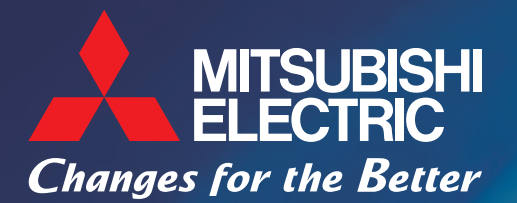

Mitsubishi Electric Servidor de Coleta de Dados para Economia de Energia EcoWebServer III

> Simples - Conveniente - Compacto Realizando a Visualização e a Gestão de Demanda de Energia

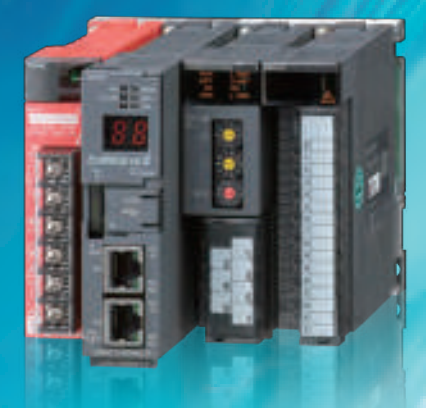

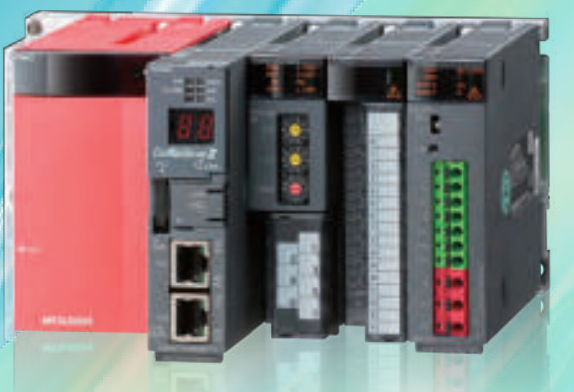

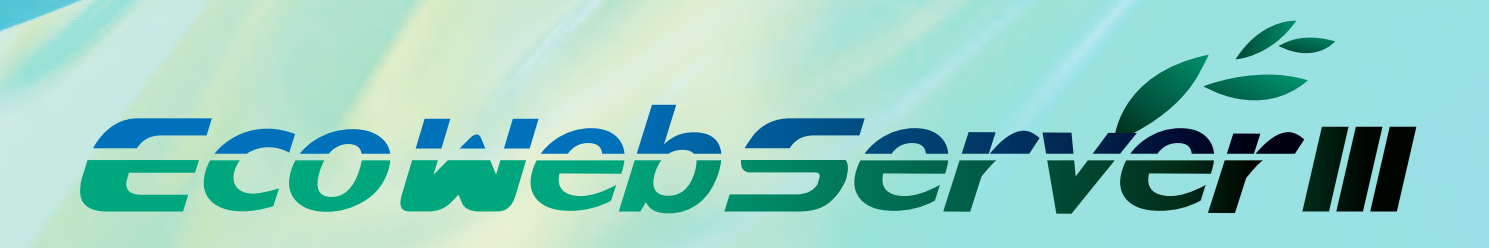

# Exemplo de Configuração do Sistema

### Sistema de Gestão de Energia da Mitsubishi Electric

### Servidor de Coleta de Dados para Economia de Energia Mitsubishi EcoWebServer III

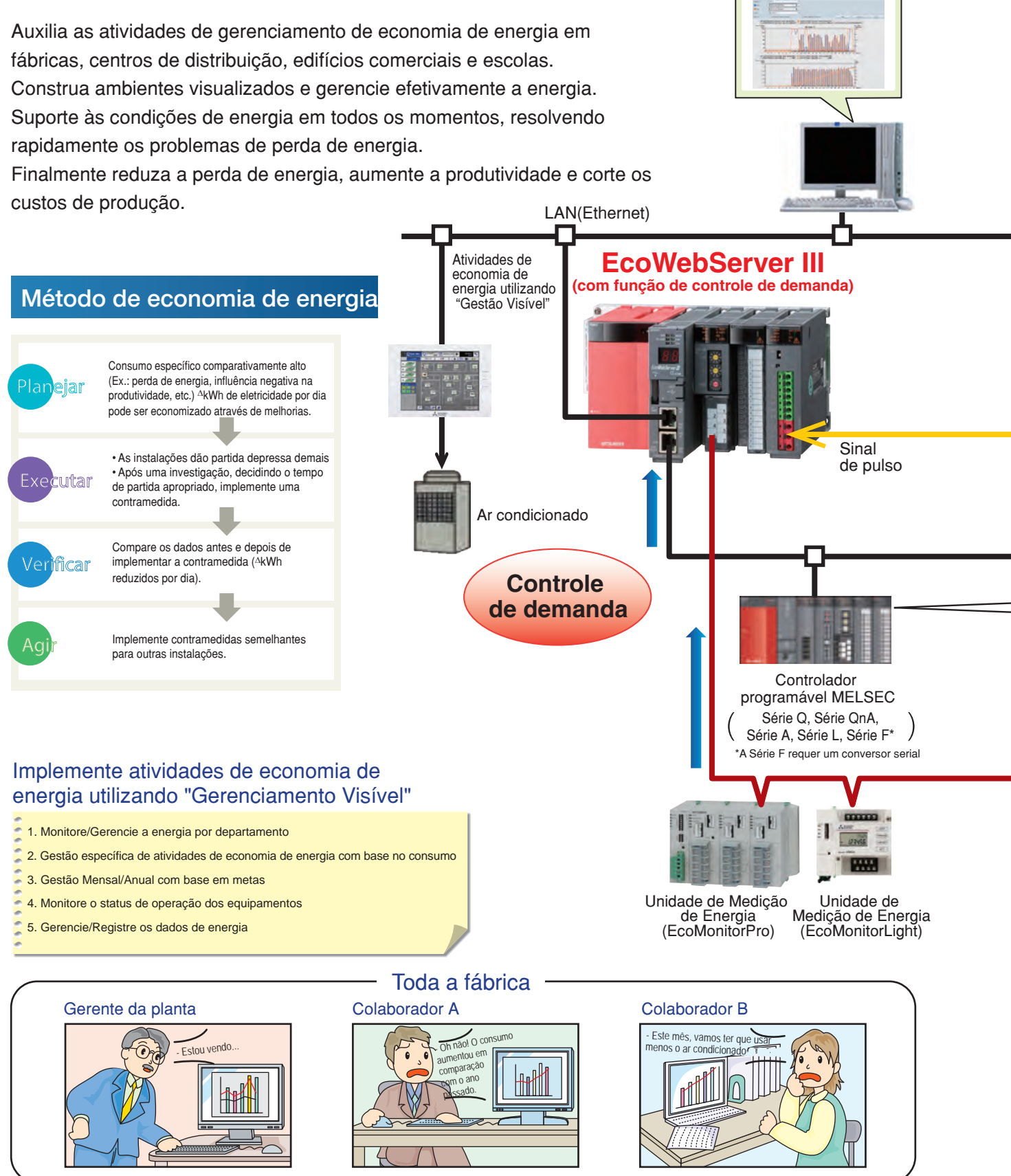

EcowebServe

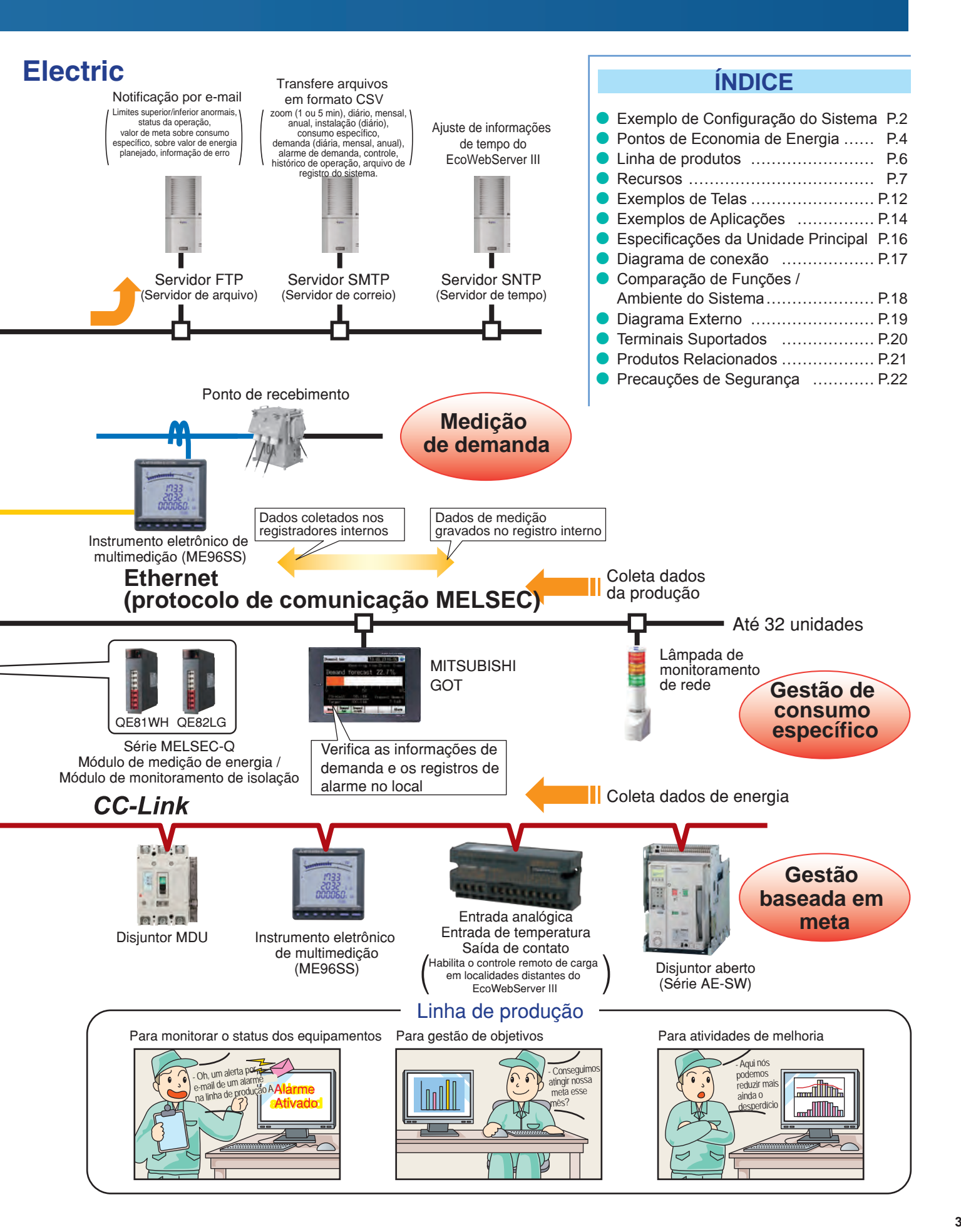

# Pontos de Economia de Energia

# A Importância de visualizar a energia

### Questões Essenciais para Economia de Energia

### Gestão do Valor de Meta

Gerenciar os objetivos é uma questão muito importante ao praticar economia de energia.

"Gestão do valor de meta" é o processo de transformar as condições reais em condições ideais que por conseguinte, exige o entendimento da situação real e quanto gasto "desapercebido" existe. Por essa razão, a gestão de valor de meta envolve realizar uma gestão detalhada das operações, indo de meses para dias e linhas para equipamentos envolvendo de "ver" o desperdício até "entender" o mesmo.

Além disso, ao utilizar a gestão do valor de meta, é necessário construir e colocar em prática uma organização que valorize "pessoas que estabelecem objetivos", "pessoas que encontram as coisas" e "pessoas capazes de pensar em melhorias e implementá-las".

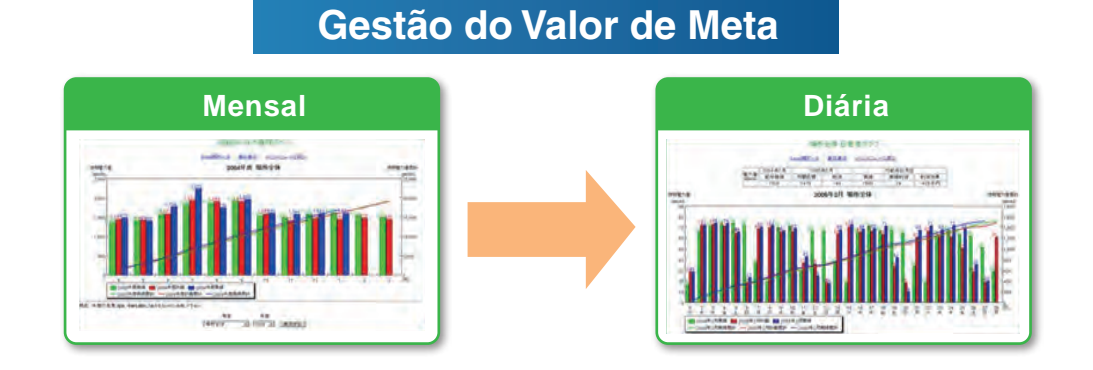

### Gestão de consumo específico

Em linhas onde existe uma grande diferença em volume de produção, é difícil economizar energia e melhorar a produtividade utilizando somente a gestão.

Pelo entendimento do consumo específico – a energia consumida por produto – o desperdício de energia e nos processos de produção podem ser esclarecidos, facilitando a implementação de soluções.

Ao invés de simplesmente não utilizar a energia, é importante utilizar a energia eficientemente, quando, onde e na quantidade necessária.

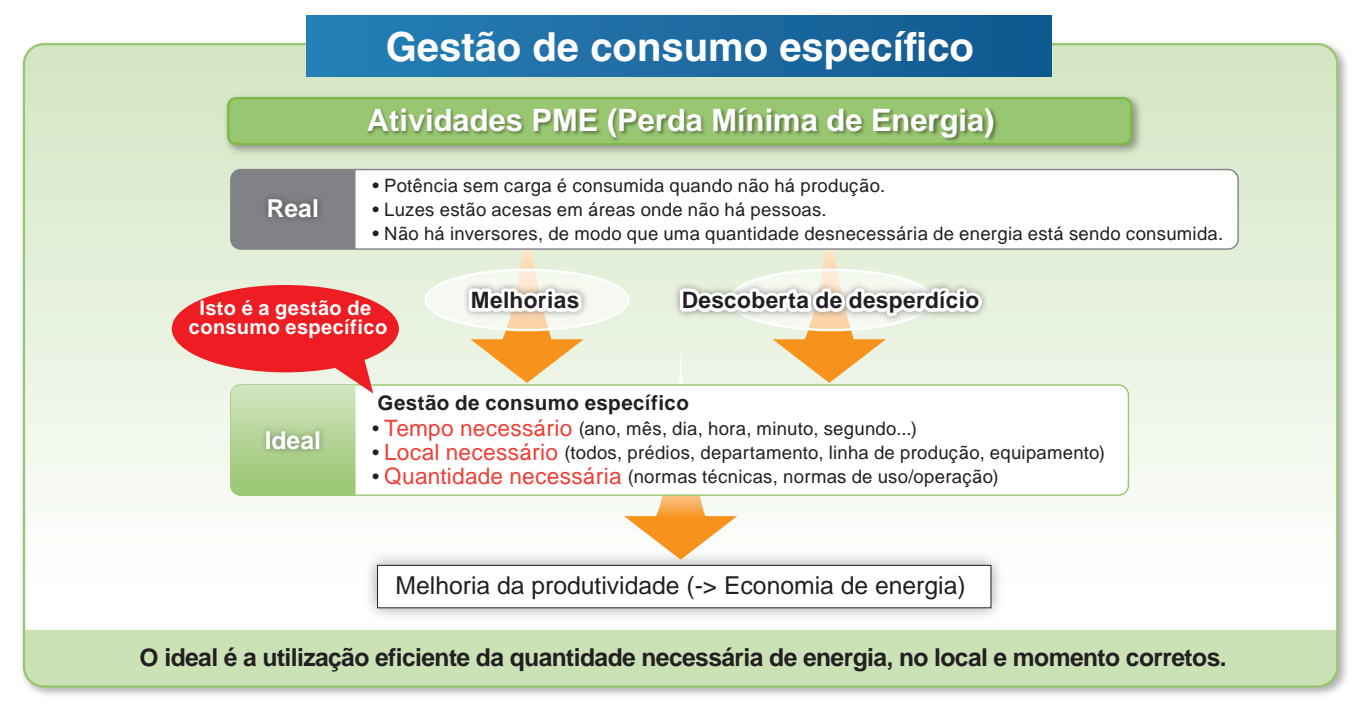

# Importância do Monitoramento de Demanda

### Economia de Energia por visualização da demanda

### O Que é "Demanda" ... ?

Ex.) Intervalo: 30 min.

Demanda é a potência elétrica média em um período específico. Este período (demanda) difere para cada país, assim como seu método de gestão.

A tarifa elétrica é basicamente determinada com base na demanda mais alta em um ano (contrato de demanda). Quanto mais alto o contrato de demanda, mais cara é a conta elétrica básica.

Existem dois tipos de métodos de gestão da demanda básica, conforme mostrado abaixo.

- (1) Método de gestão de demanda de bloco fixo
- O período de demanda consiste em apenas um intervalo.

### (2) Método de gestão de demanda por intervalos

O período de demanda consiste em intervalo e subintervalo. O intervalo é o período para cálculo da elétrica média. O subintervalo é o período para atualizar o cálculo.

Método de gestão de demanda por intervalos

000-110-100.000

Dera

### Gestão de demanda de bloco fixo

Ex.) Intervalo: 15 min. Subintervalo 5 min.

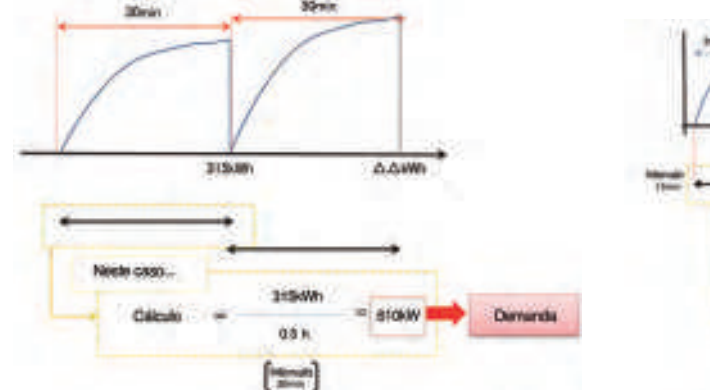

O EcoWebServer III com função de monitoramento de demanda utiliza o método de gerenciamento de demanda de bloco fixo. O intervalo pode ser selecionado para 15 ou 30 minutos.

### Volume Subtotal

• A demanda é computada e calculada através dos pulsos do multimedidor principal para a demanda de energia.

### Estimativa

 O valor ao final do limite de tempo de 30 minutos é estimado a partir da demanda medida (demanda de energia).

### Alerta

- Com base nos resultados estimados, um alarme é acionado e uma
- notificação é enviada quando for excedida a demanda objetiva. • A notificação de alarme pode ser uma sirene, display luminoso,

etc., enviadas através do contato de saída.

### Interrupção de carga

- Uma interrupção de carga pode ser necessária dependendo do consumo de energia.
- Um sinal de saída de controle pode ser utilizado para

interromper uma carga automaticamente

# Visualize e gerencie a demanda de energia com o EcoWebServer III.

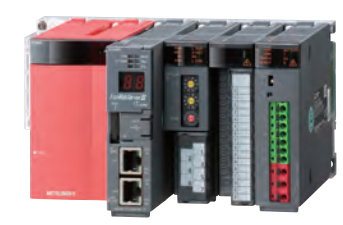

Reduza a demanda Reduza a tarifa básica

ann.

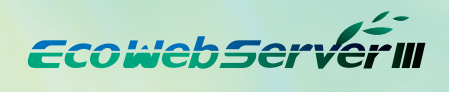

# Linha de Produtos

Servidor de Coleta de Dados para Economia de Energia EcoWebServer III da Mitsubishi Electric

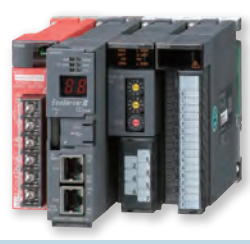

| ome do Produto              | Servidor de Coleta de Dados para Economia<br>de Energia |
|-----------------------------|---------------------------------------------------------|
| Modelo n°                   | MES3-255C-EN                                            |
| Protocolo de<br>Comunicação | CC-Link                                                 |

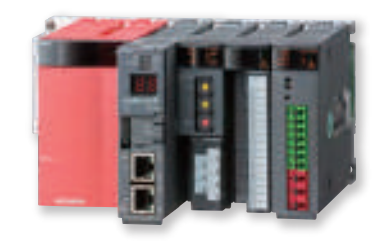

| Nome do Produto             | Servidor de Coleta de Dados para Economia de Energia<br>(com função de controle de demanda) |
|-----------------------------|---------------------------------------------------------------------------------------------|
| Modelo n°                   | MES3-255C-DM-EN                                                                             |
| Protocolo de<br>Comunicação | CC-Link                                                                                     |

### Especificações de rede (CC-Link)

|                              | Item                                 |                                                                                                    | Especificações                                                                                                    |                                                             |                                                                                 |                                                                                |
|------------------------------|--------------------------------------|----------------------------------------------------------------------------------------------------|----------------------------------------------------------------------------------------------------|-------------------------------------------------------------|---------------------------------------------------------------------------------|--------------------------------------------------------------------------------|
|                              | Velocidade de transmissão            | 156kbps / 625kbps / 2,5Mbps                                                                                                    | / 5Mbps / 10Mbps                                                                                                    |                                                             |                                                                                 |                                                                                |
|                              |                                      | Velocidade de transmissão                                                                                                    | Comprimento do cabo entre as estações                                                                                                    | Comprimento máximo                                          | o do cabo                                                                       |                                                                                |
|                              | Comprimento máximo do cabo           | 156 kbps                                                                                                    |                                                                                                    | 1200m                                                       |                                                                                 |                                                                                |
|                              | (distância máxima de transmissão)    | 625 kbps                                                                                                    |                                                                                                    | 900m                                                        |                                                                                 |                                                                                |
|                              |                                      | 2,5 Mbps                                                                                                    | 20 cm ou mais                                                                                                    | 400m                                                        |                                                                                 |                                                                                |
|                              |                                      | 5 Mbps                                                                                                    |                                                                                                    | 160m                                                        |                                                                                 |                                                                                |
|                              |                                      | 10 Mbps                                                                                                    |                                                                                                    | 100m                                                        |                                                                                 |                                                                                |
| Seção de comunicação CC-Link | Número máximo de unidades conectadas | 64 unidades<br>No entanto, as<br>condições à<br>direita devem<br>ser atendidas<br>2. Número<br>a+bx2+<br>a: 1 es<br>c: 3 es<br>2. Número<br>16x (A+<br>A: Núm<br>C: Nº d<br>D: Núm | total de estações<br>cx3+dx4≦64<br>tação ocupada, b: 2 estações ocu<br>tações ocupadas, d:4 estações ocu<br>de unidades conectadas<br>D) +54xB+88xC≦2304<br>nero de estações de E/S remotas<br>nero de estações de dispositivo remot<br>e estações locais, estações de dispositivo<br>nero de estações de reserva * | padas,<br>padas<br>64 max<br>ras42 max<br>inteligente26 max | * O número<br>não registi<br>estação 1<br>máximo de<br>contados o<br>de reserva | de estação<br>rada da<br>até o número<br>e estações são<br>como estações<br>a. |
|                              | Método de comunicação                | Broadcast polling method                                                                                                    |                                                                                                    |                                                             |                                                                                 |                                                                                |
|                              | Método de sincronização              | Sincronização por frame                                                                                                    |                                                                                                    |                                                             |                                                                                 |                                                                                |
|                              | Método de codificação                | Método NRZI                                                                                                    |                                                                                                    |                                                             |                                                                                 |                                                                                |
|                              | Meio físico de transmissão           | Bus (RS-485)                                                                                                    |                                                                                                    |                                                             |                                                                                 |                                                                                |
|                              | Formato de transmissão               | Compativel com HDLC                                                                                                    |                                                                                                    |                                                             |                                                                                 |                                                                                |
|                              | Método de controle de erro           | CRC (x16+x12+x15)                                                                                                    |                                                                                                    |                                                             |                                                                                 |                                                                                |
|                              | Cabo de conexão                      | CC-Link Ver1.10 – cabo dedicad                                                                                                    | compatível                                                                                                    |                                                             |                                                                                 |                                                                                |

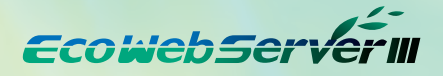

# Recursos

Os dados medidos podem ser exibidos com gráficos em um navegador de internet sem qualquer programação

• Utilizando a função de Servidor HTTP, os dados coletados são transmitidos via Ethernet através da Internet/Intranet de modo que todos os colaboradores possam analisar a quantidade de energia usada em tempo real.

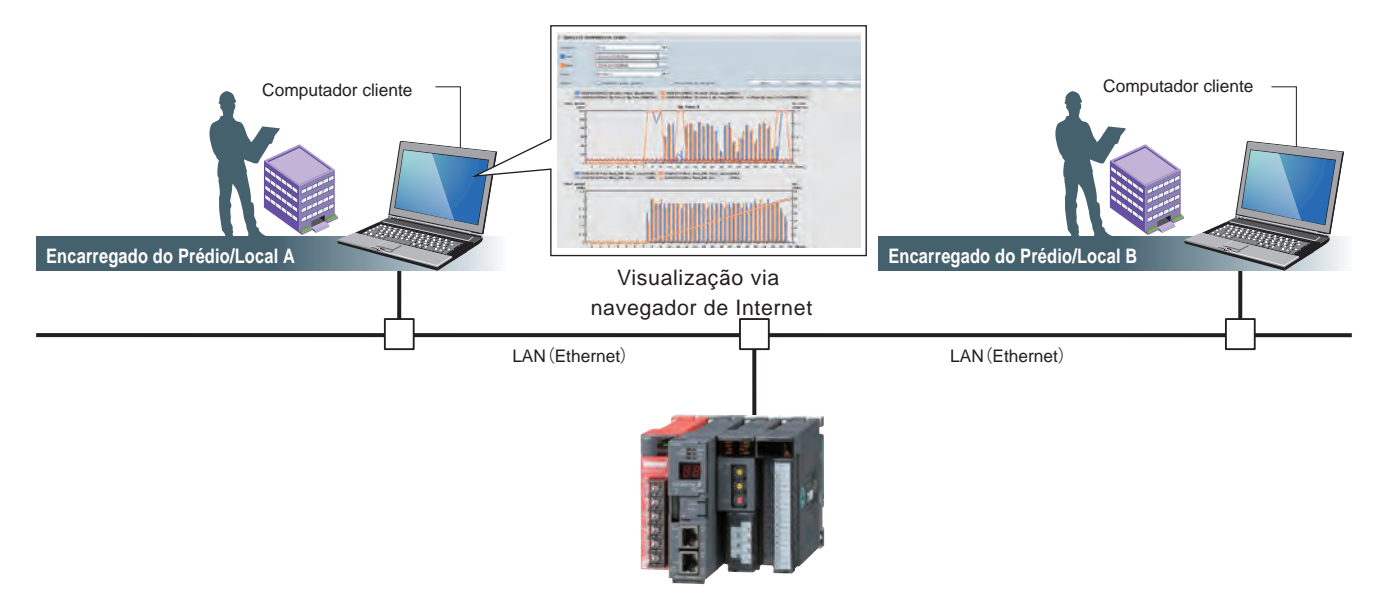

### 2. Fácil configuração usando software de configuração dedicado.

A configuração de registro mínima requerida do medidor é
 "①Registro do terminal de medição" → "②Registro do ponto de medição" → "③Gravação do projeto".

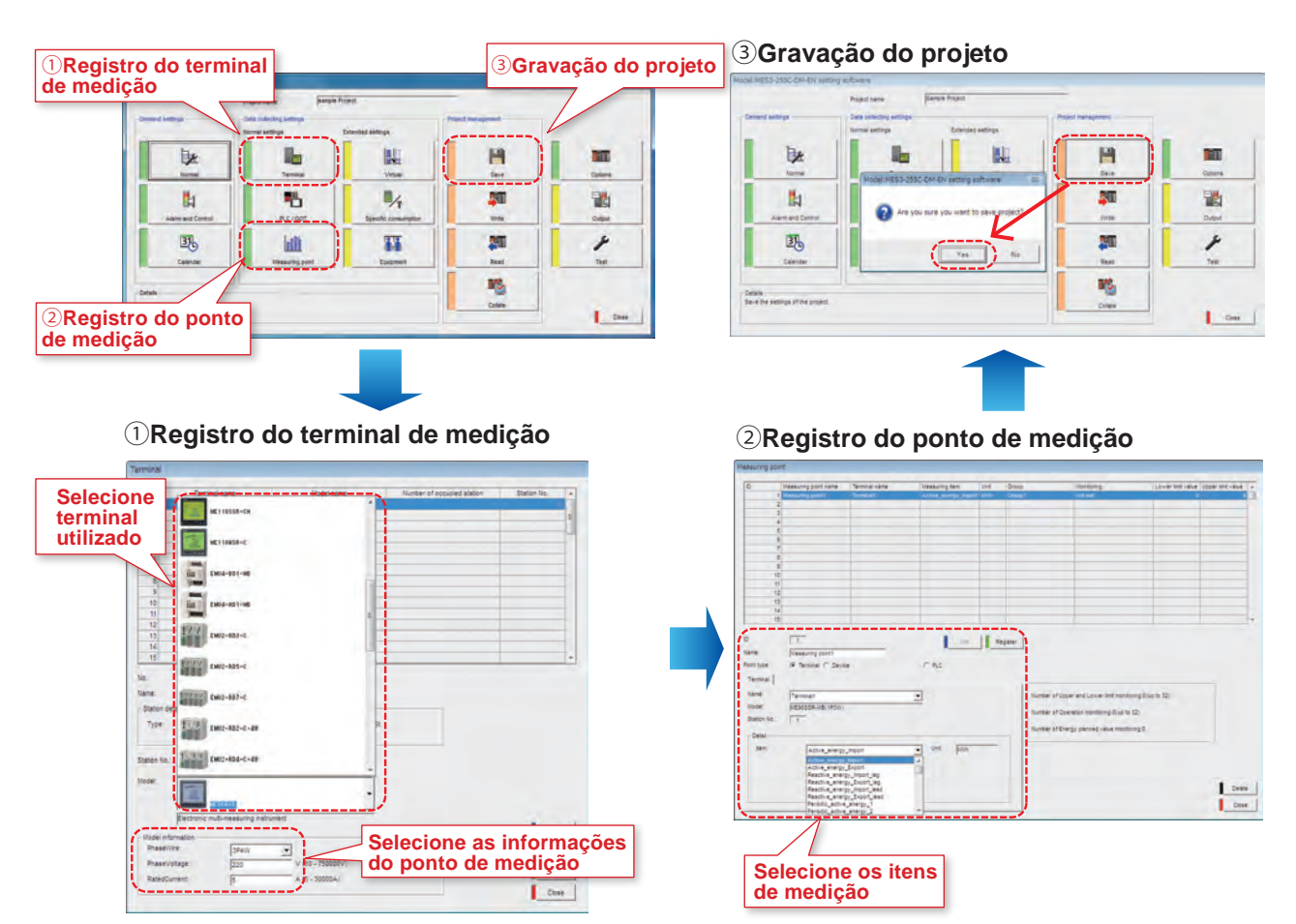

# Recursos

3. Acrescente novas telas de comparação de acordo com as análises das atividades.

### 1 Gráfico de comparação de datas

- O procedimento de exibição é: "① Grupo/Nome do terminal de medição→ ② Data de exibição do gráfico" e selecione
   "③ Visualizar".
- Pode ser exibida uma comparação entre datas e itens.

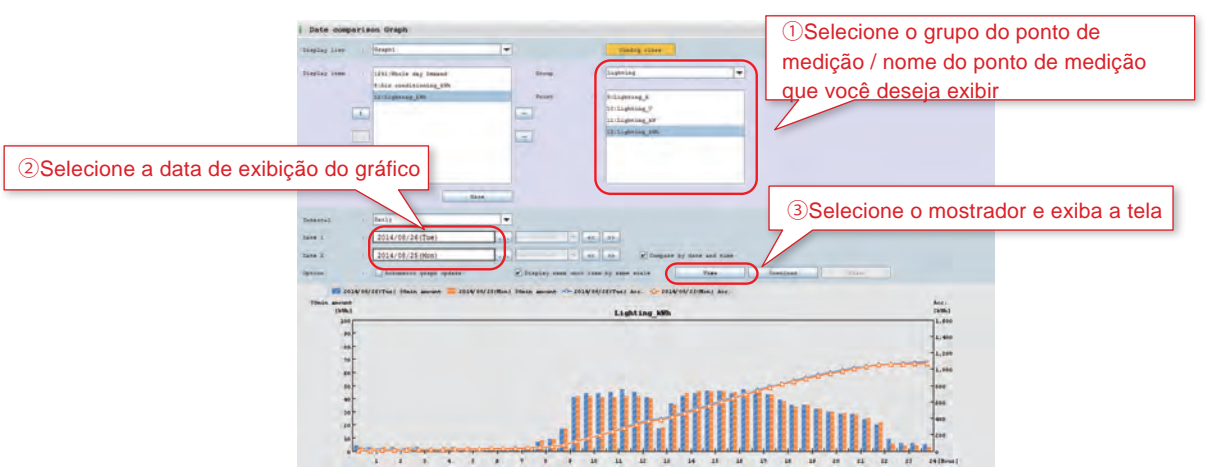

### 2 Gráfico de comparação do ponto de medição

- O procedimento de exibição é: "(1) Grupo/Nome do ponto de medição  $\rightarrow$  (2) Formato de exibição do gráfico  $\rightarrow$
- $3 \text{ N}^{\circ}$  do Gráfico  $\rightarrow 4$ Intervalos de exibição do gráfico etc." e selecione "5 Visualizar".
- É possível selecionar e exibir diversos gráficos no formato de sua escolha. Também é possível exibir o mesmo gráfico, tornando fácil entender as correlações gráficas.

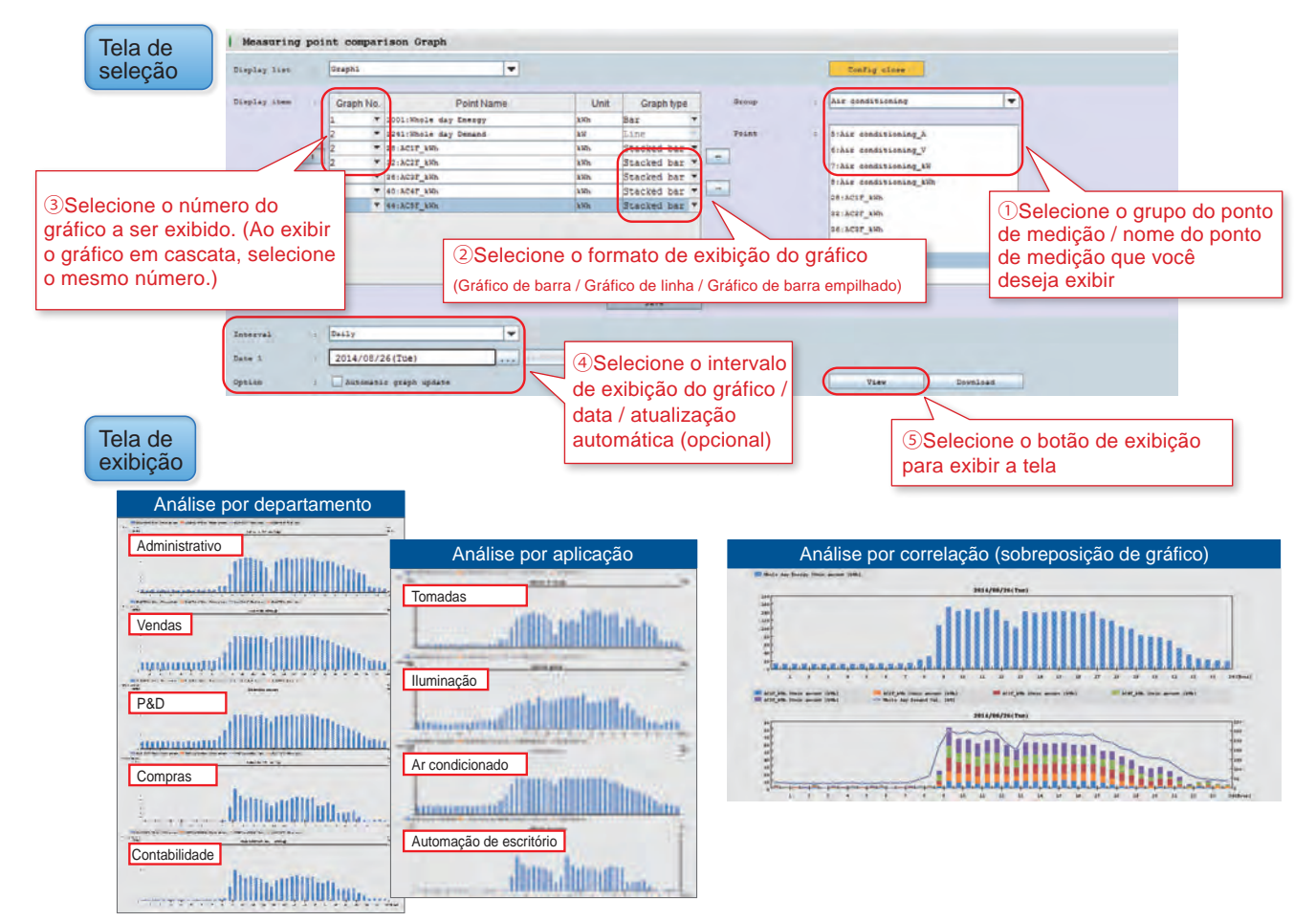

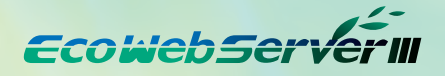

### 4. Entenda facilmente a produtividade verificando o gráfico de consumo específico

- Combinando os volumes de produção do terminal de medição e do CLP, o gráfico de consumo específico pode ser facilmente exibido e os pontos relacionados à queda no consumo específico podem ser facilmente entendidos.
- Adicionalmente, ao comparar dois gráficos de consumo específico na mesma linha, é possível confirmar os benefícios na hora em que a solução foi implementada.

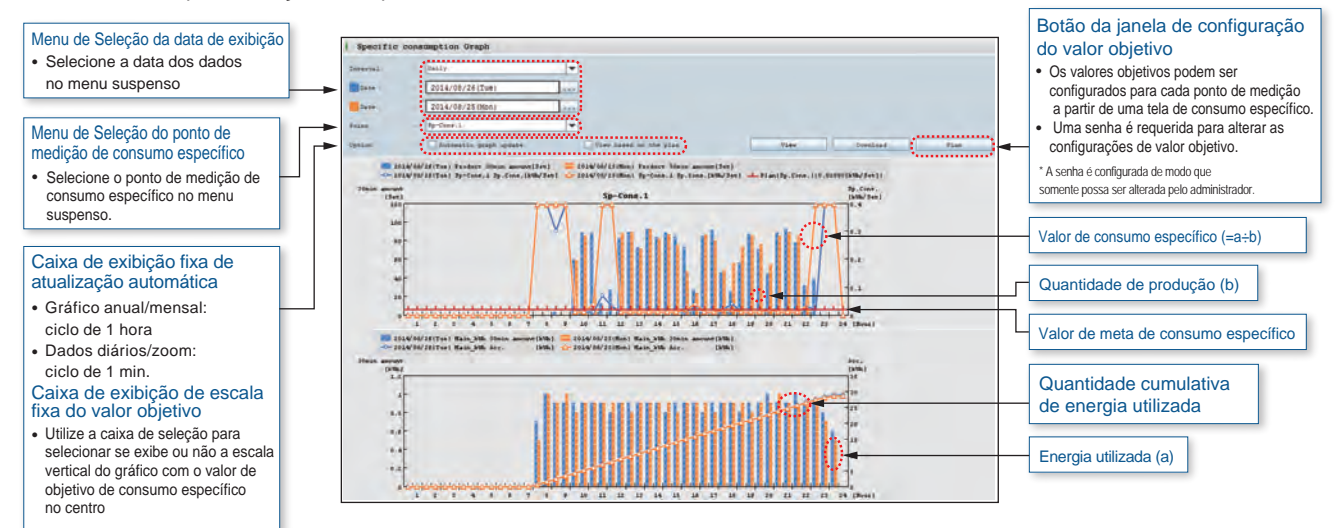

### 5. Conexão com a IHM GOT da Mitsubishi Electric.

- As informações coletadas pelo EcoWebServer III podem ser exibidas na GOT.
- Ao exibir o estado de alarme/valor de medição para informações/demanda de

energia, é possível realizar o monitoramento em tempo real no local, assim como medidas urgentes.

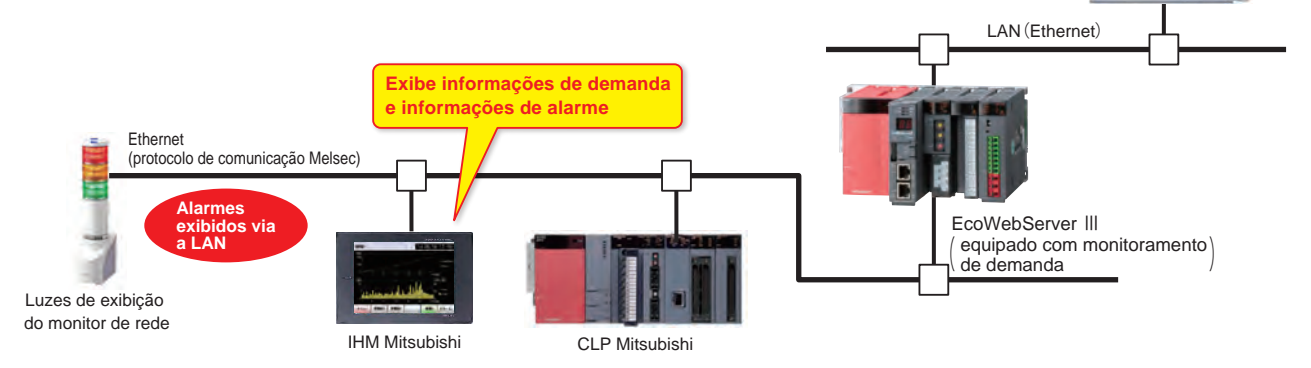

### 6. Alarme e notificação por email através de uma variedade de funções de monitoramento.

 Os valores objetivos (superior/inferior) e as informações de erro podem ser transmitidas através de notificações de e-mail e alarme, e as alterações no status podem ser reconhecidas imediatamente. O resultado da cuidadosa gestão de metas e do monitoramento de status, assegura que os problemas ocorrendo no local não sejam negligenciados.

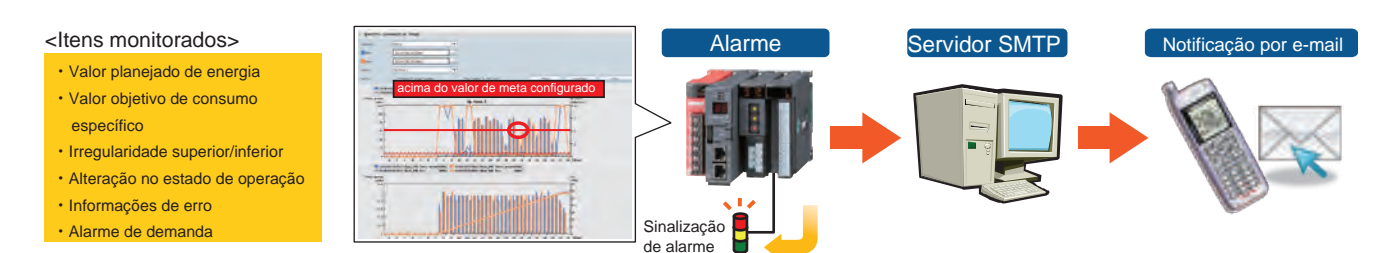

### 7. Visualize simultaneamente as tendências de demanda e o consumo de energia por prédio/carga

### Modelo compatível: apenas MES3-255C-DM-EN

Uma vez que a utilização da demanda de energia (balanceamento de carga) pode ser facilmente entendida a partir dos gráficos e das tendências de uso para cada subestação e equipamento, as operações podem ser revistas e planejadas a partir de propostas baseadas nas análises dos resultados, que permitem o deslocamento ou corte de picos.

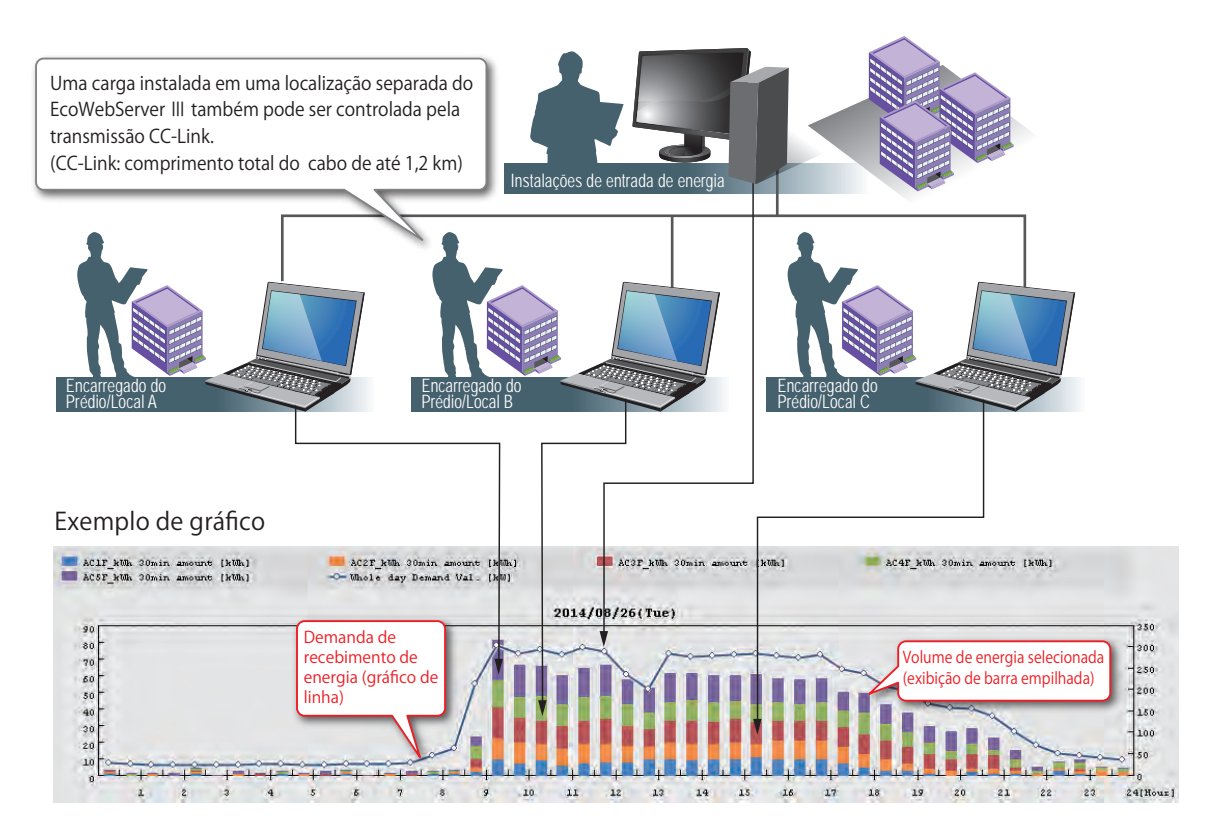

### Tela do monitor de demanda

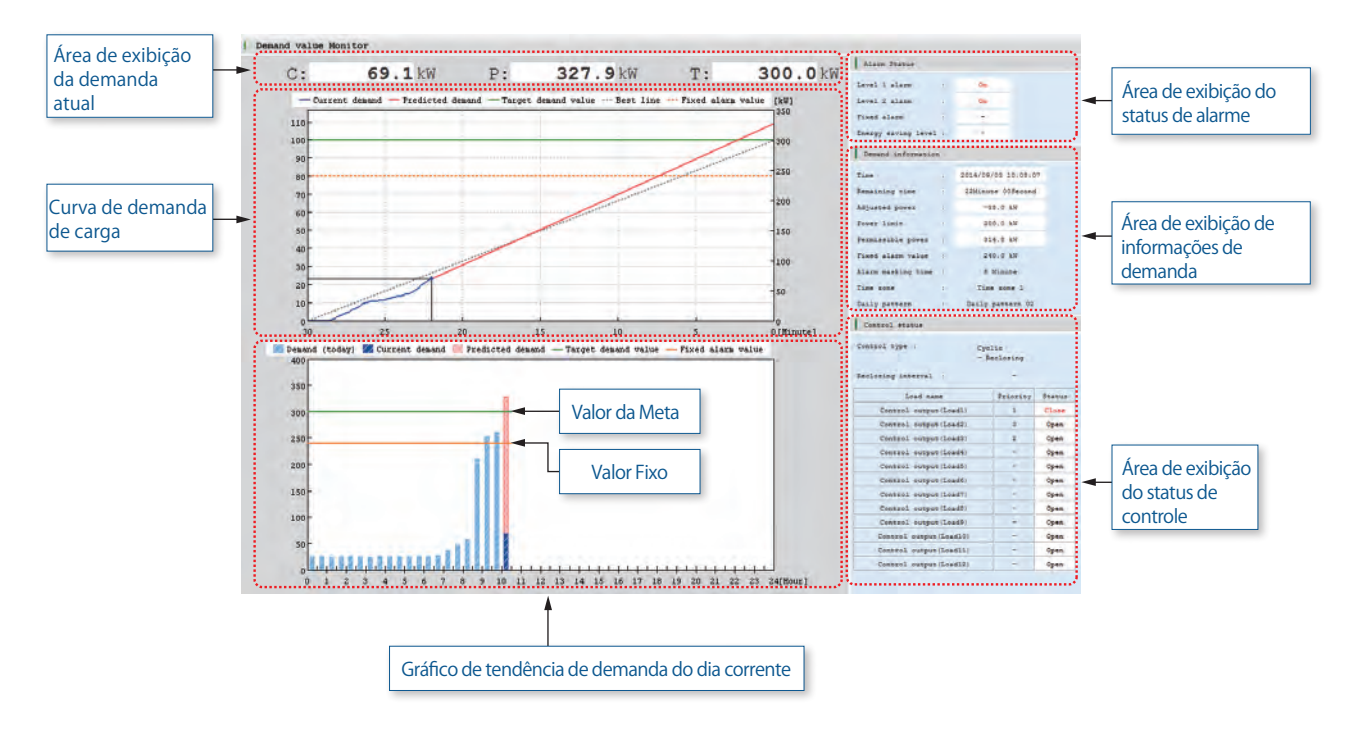

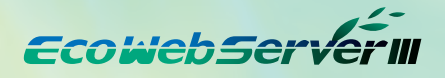

### 8. Economia de energia com ar condicionado, interconectando o controlador de ar condicionado integrado.

### Modelo compatível: apenas MES3-255C-DM-EN

 Possibilidade de controle de demanda mediante interconexão com o controlador integrado à web da Mitsubishi Electric AE-200E, AG-150A, etc.

Além disso, é possível realizar o controle automático de carga através da saída do ponto de contato via a unidade principal do EcoWebServer III e CC-LINK.

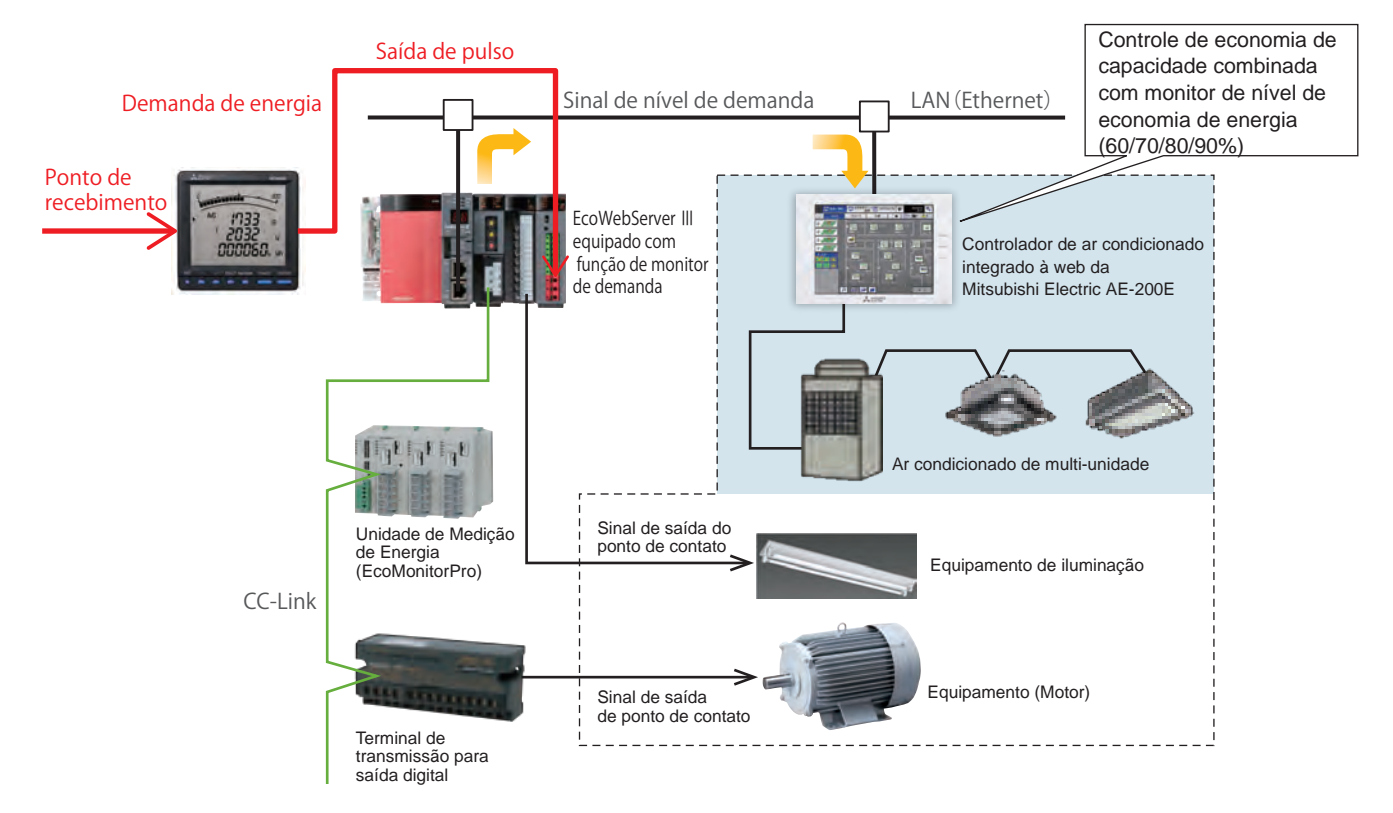

### 1. Tela de gráfico de comparação de datas

### Exibição de consumo elétrico/corrente elétrica

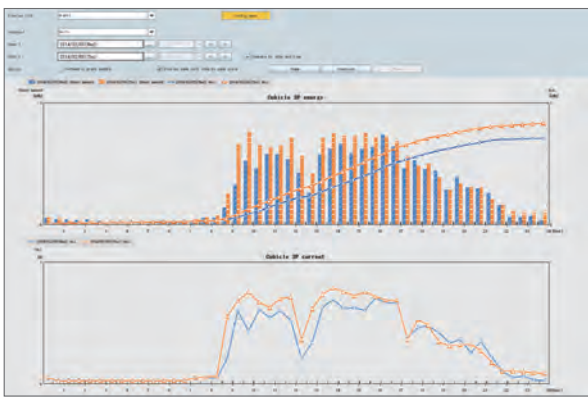

# Exibição de tensão/fator de potência

### 2. Tela de gráfico de comparação de pontos de medição

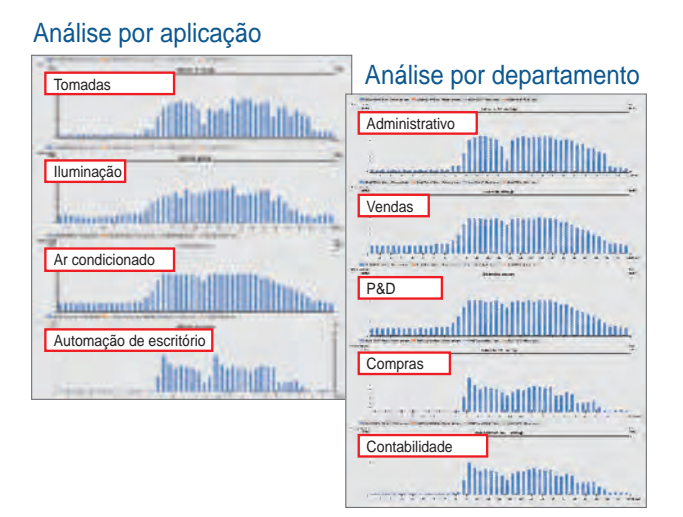

### Análise de correlação (sobreposição de gráfico)

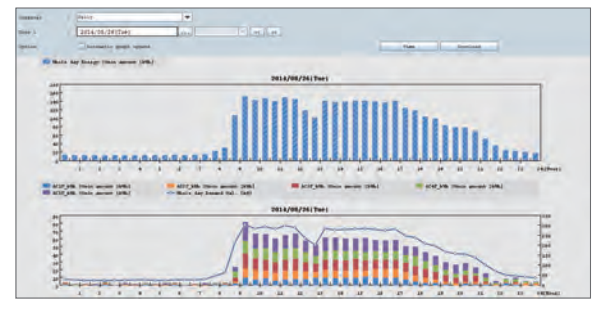

### 3. Tela de gráfico de consumo específico

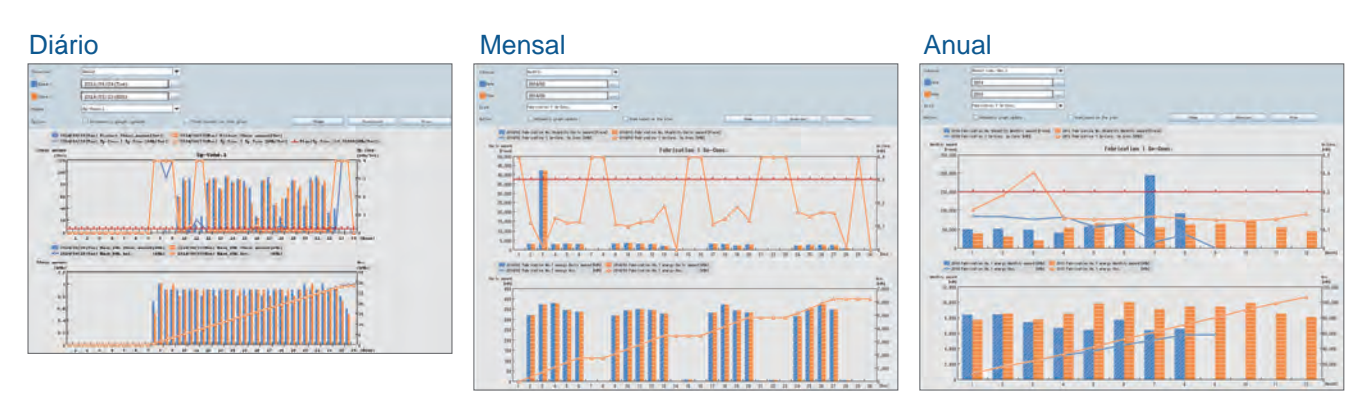

### 4. Tela do monitor de demanda

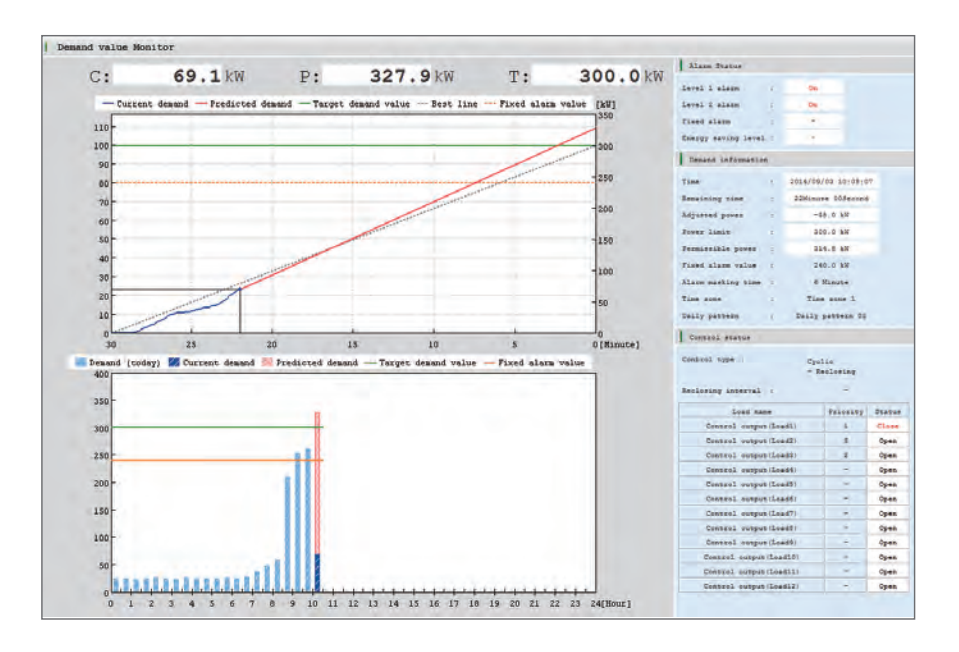

### 5. Tela de gráfico de tendência de demanda

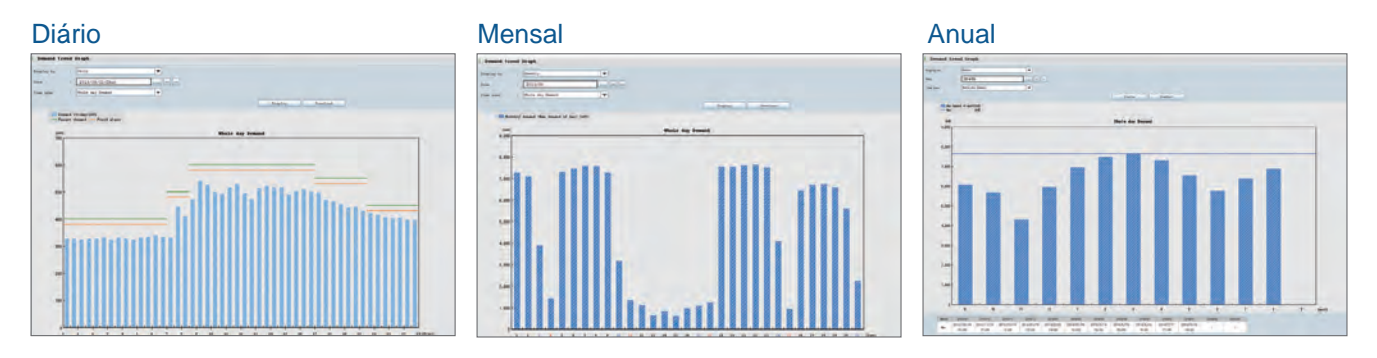

### 6. Tela de valor atual / Monitoramento de saída de contatos

### Valor atual

| Curr   | ent value Nor     | itor              |     |               | Large font |
|--------|-------------------|-------------------|-----|---------------|------------|
| isplay | y type :          | Group             |     | Enter         |            |
| ter to | 200 T             | Accumulated Value |     |               |            |
| quot   | -                 | Main              |     |               |            |
|        |                   |                   |     |               | View       |
| 2014   | /09/03 11:28:     | 55                |     | Jagel 1 -     |            |
| ID     |                   | line              |     | Current value | 1          |
| 1      | Main A            |                   |     | 19.9          | A          |
| 2      | Main<br>Main V    |                   | 1   | 6560          | V V        |
| 3      | Main<br>Main kw   |                   | C   | 219           | kW         |
| 4      | Main<br>Main kith |                   | C   | 809171        | kWh        |
|        |                   |                   | ¥   |               |            |
|        |                   | 3                 | 1   |               |            |
|        |                   |                   | 1   |               | 1          |
|        |                   |                   | 1   |               | 1          |
|        |                   |                   | 1.0 |               |            |
|        | 1                 |                   | 1   |               | -          |
|        |                   |                   |     | Page: 1 *     |            |

### Saída de contato

| slo. | Name                | Iten name             | Destination | Ch  | Dutpet type | State | Control |
|------|---------------------|-----------------------|-------------|-----|-------------|-------|---------|
| 1    | Demand alarm levell | Level 1 alarm         | Cutput unit | 0   | Interlock   | OFT   | OWN     |
| 2    | Demand alarm level2 | Level 2 slam          | Cutput unit | 1   | Interlook   | OFF   | CNT.    |
| 3    | Demand fixed alarm  | Limit/Fixed alarm     | Cutput unit | 2   | Interlook   | OFF   | ONT     |
| 5    |                     |                       |             |     |             |       | 077     |
| 5    | Neasuring error     | Measuring error       | Output anit | 4   | Interlock   | 100   | OFF     |
| 6    | File transfer error | File transfer error   | Output unit | in. | One-shot    | OFF   | FRT     |
| 7    |                     |                       |             |     |             |       | STT     |
|      |                     |                       |             |     |             |       | 100     |
| 9    | Demand control 1    | Control output(Load)  | Output unit | 8   | Interlock   | Close | CHA     |
| 10   | Demand control 2    | Control output(Load2) | Output unit | 9   | Interlock   | Open  | CHA     |
| 11   | Demand control 3    | Control output(Load3) | Output unit | A   | Interlock   | Close | CHG     |
| 12   |                     |                       |             |     |             |       | 077*    |
| 12   |                     |                       |             |     |             |       | 077*    |
| 14   |                     | 0                     |             |     |             | B     | 1000    |
| 15   |                     |                       | 1           |     |             |       | 1       |
| 16   |                     |                       |             |     |             |       | Lapp    |
| 17   |                     |                       |             |     |             |       | - 6.399 |
| 18   |                     |                       |             |     |             |       | NW.     |
| 19   |                     |                       |             |     |             |       | OW      |
| 20   |                     |                       |             |     |             |       | OVT     |

# Exemplos de Aplicações

### **Fábricas**

Realize Atividades de Economia de Energia utilizando o "Gerenciamento Visível".

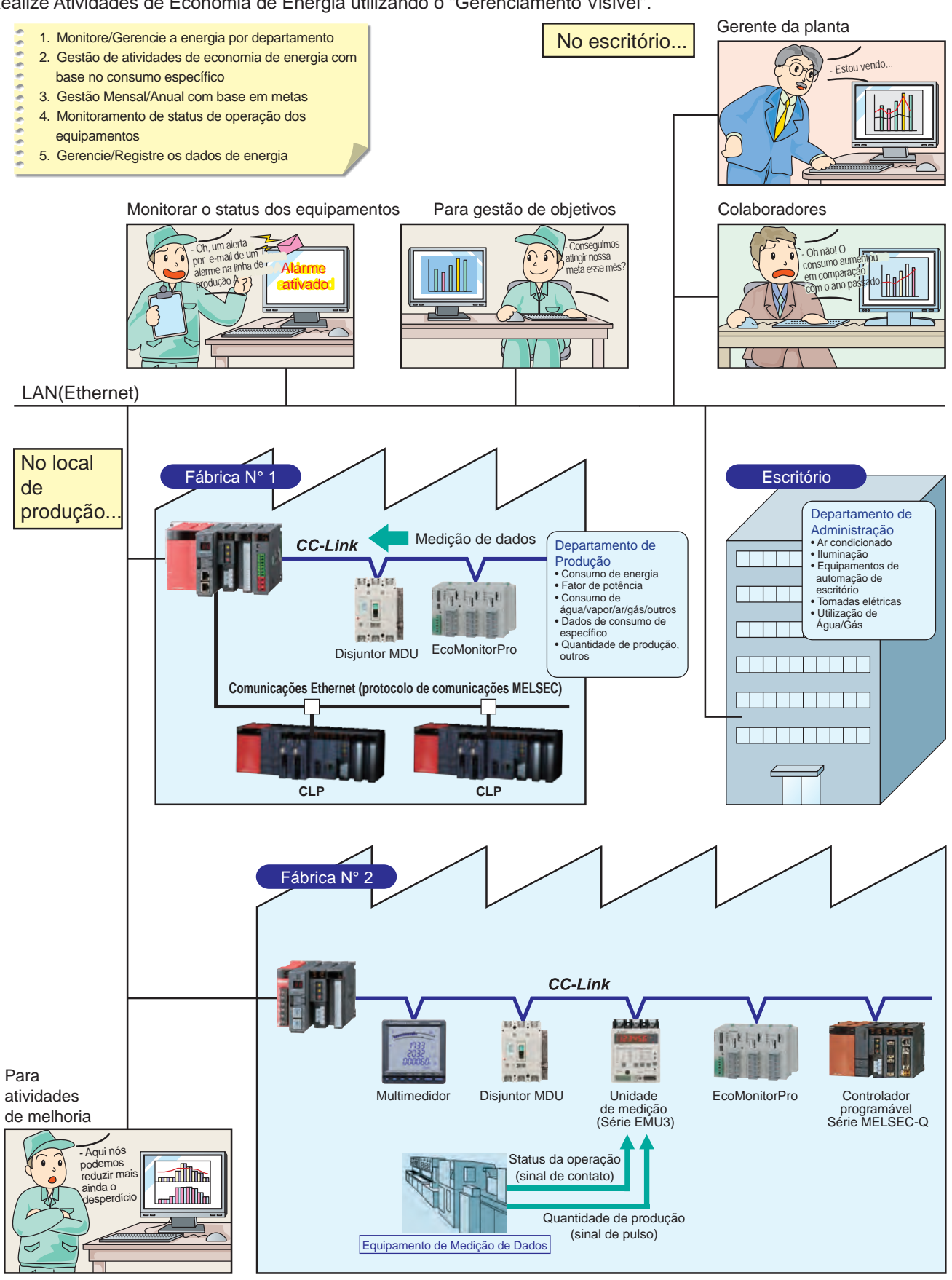

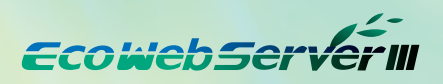

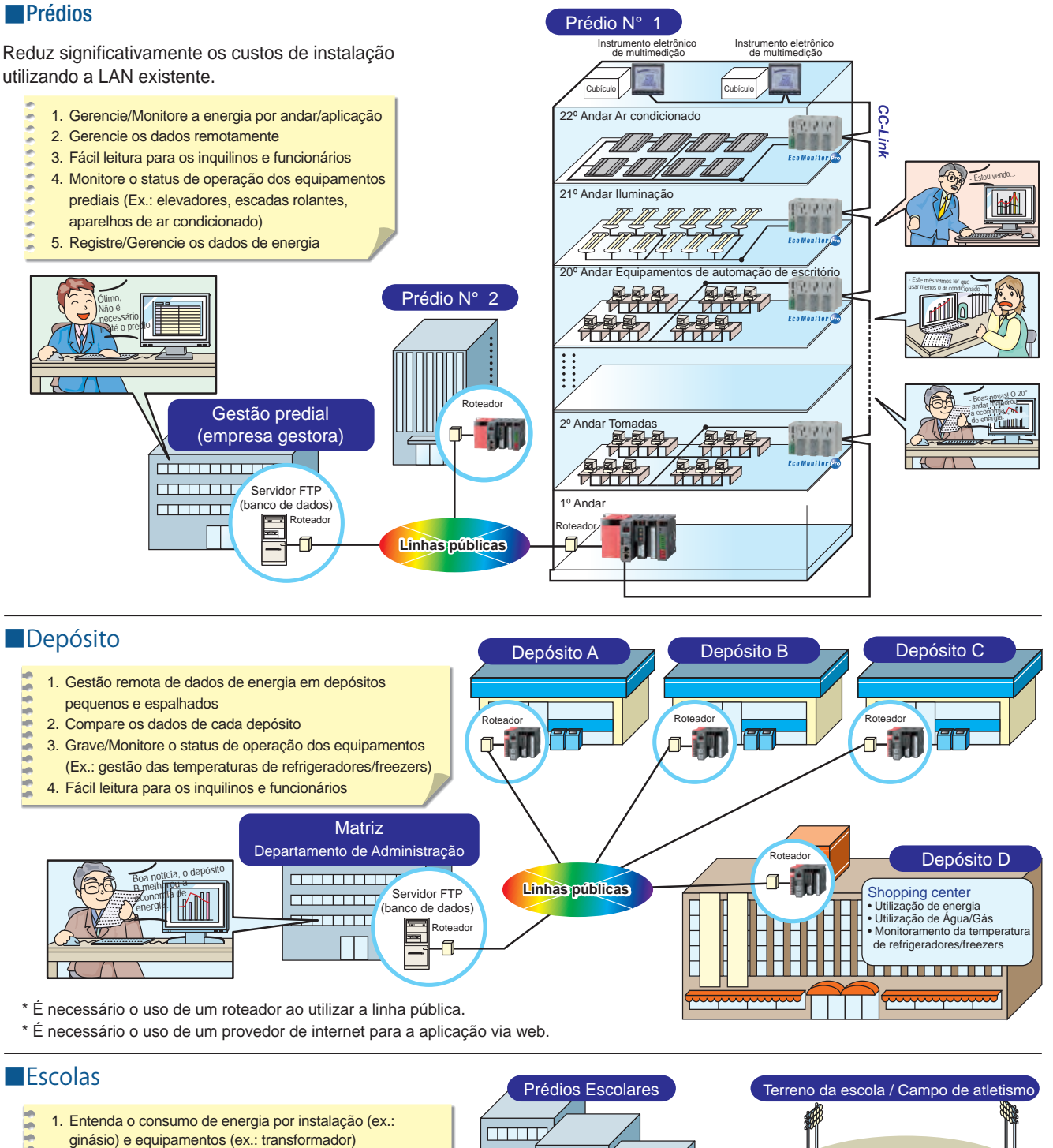

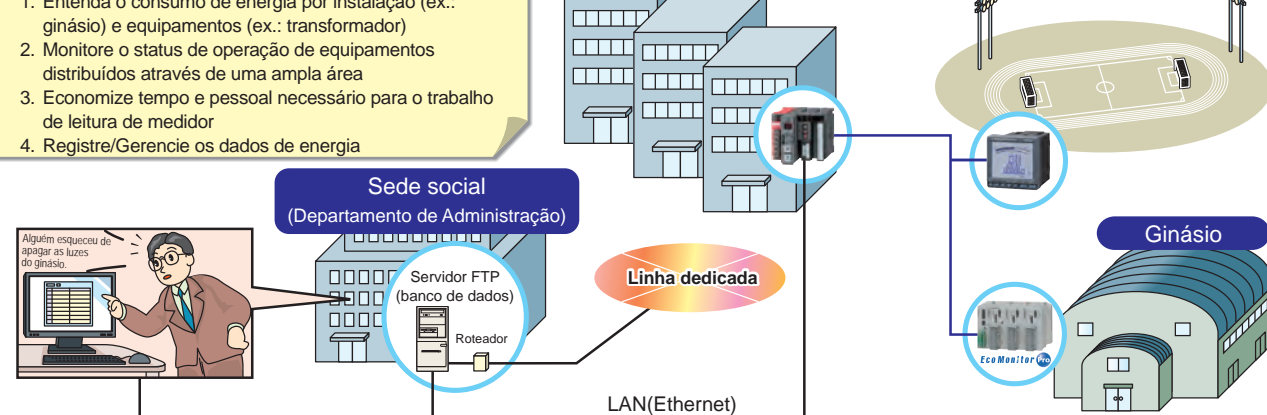

# Especificações da Unidade Principal

### MES3-255C-EN (frontal)

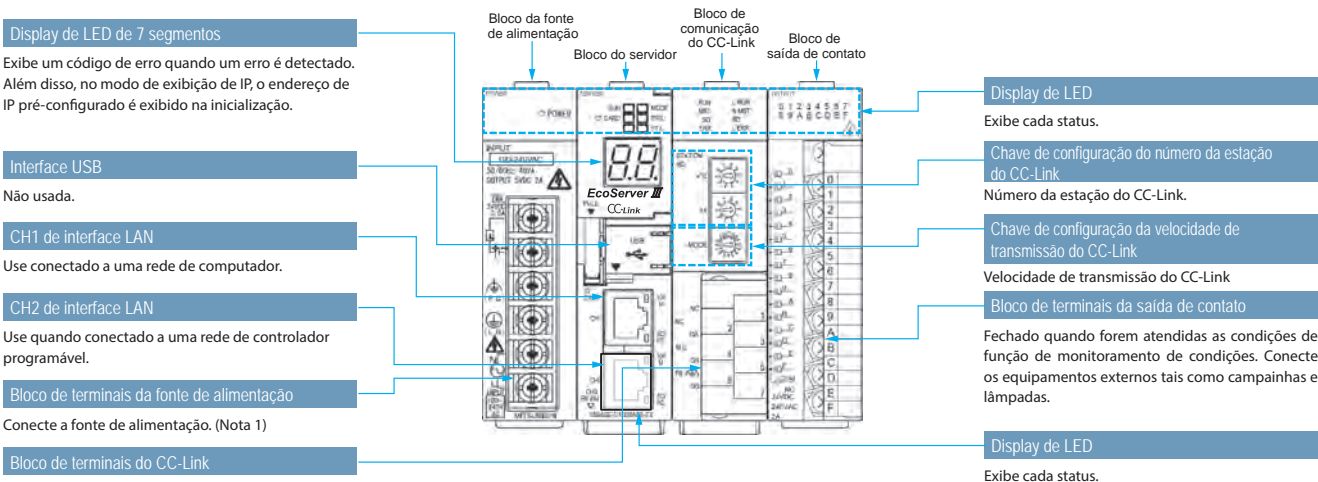

Conecte o cabo de comunicação da rede CC-Link.

### MES3-255C-DM-EN (frontal)

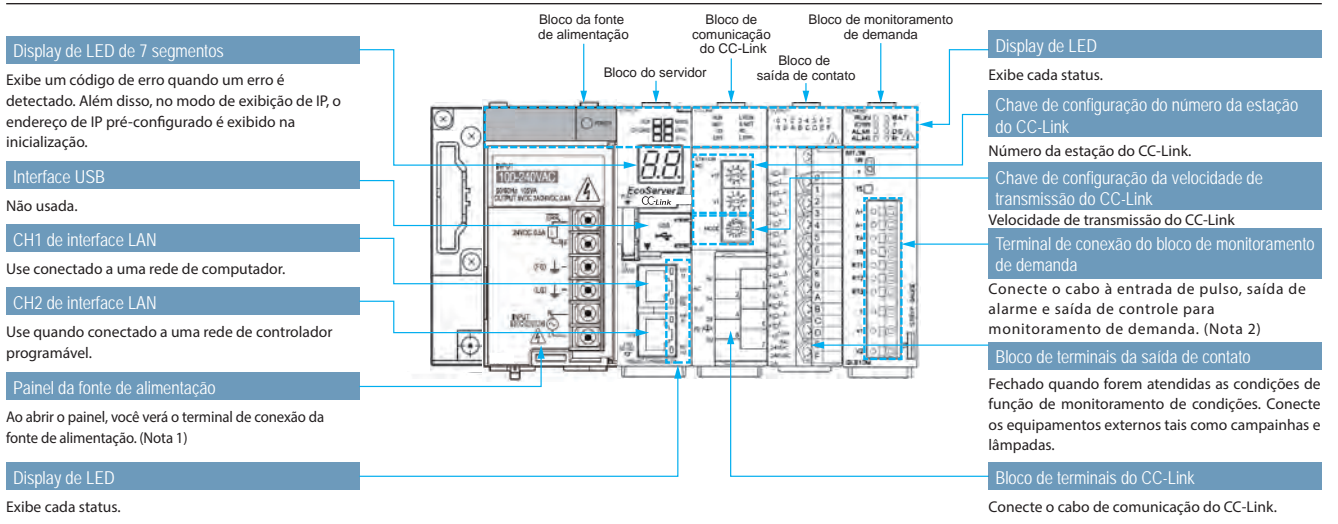

### Superfície frontal (cobertura do bloco do servidor aberta) / superfície inferior (dispositivo de transmissão CC-Link)

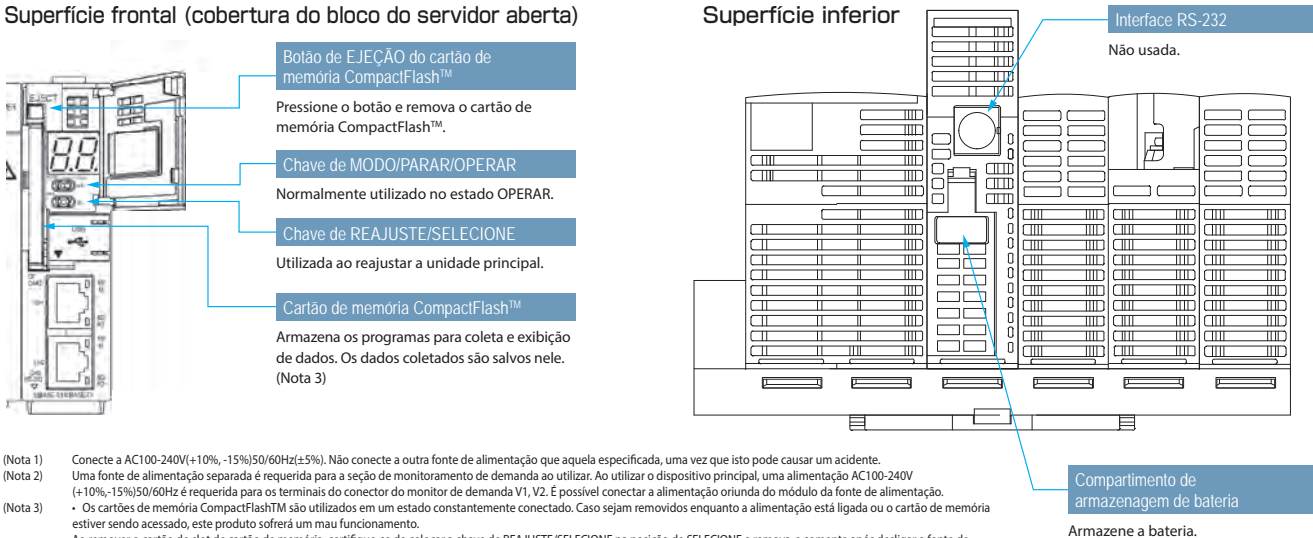

Ao remover o cartão do slot de cartão de metória, certifique-se de colocar a chave de REAJUSTE/SELECIONE na posição de SELECIONE e remova-o somente após desligar a fonte de alimentação e o LED de CF CARD tiver apagado.

Não utilize o cartão de memória CompactFlashTM com gualguer outro produto. Isto corromperia os dados internos

 Nao utilize o cartao de memoria CompactHashi M com qualquer outro produto. Isto corromperia os dados internos.
 Nao insira outro cartão de memoria CompactHashi M ucen quelquer outro produto. Isto corromperia os dados internos.
 Nao insira outro cartão de memoria CompactHashi M que quelque incluido no pascote neste dispositivo. Caso um cartão diferente seja inserido, o sistema não irá operar corretamente.
 Certifique-se de trocar a bateria dentro de três minutos após desligar a alimentação. Caso se passem mais do que três minutos após a remoção da bateria, a hora final de dados pode ser perdida ou o clock pode inicializar.
 (Os dados ou os ajustes de configuração de mais do que uma hora antes não serão inicializados). Caso inicialize o clock, favor configurar novamente após fazer backup dos dados. Consulte o manual de operação (edição de hardware) para obter o procedimento de substituição de bateria. (Nota 4)

EcowebServer

# Diagrama de conexão

### Modelo: MES3-255C-EN, MES3-255C-DM-EN

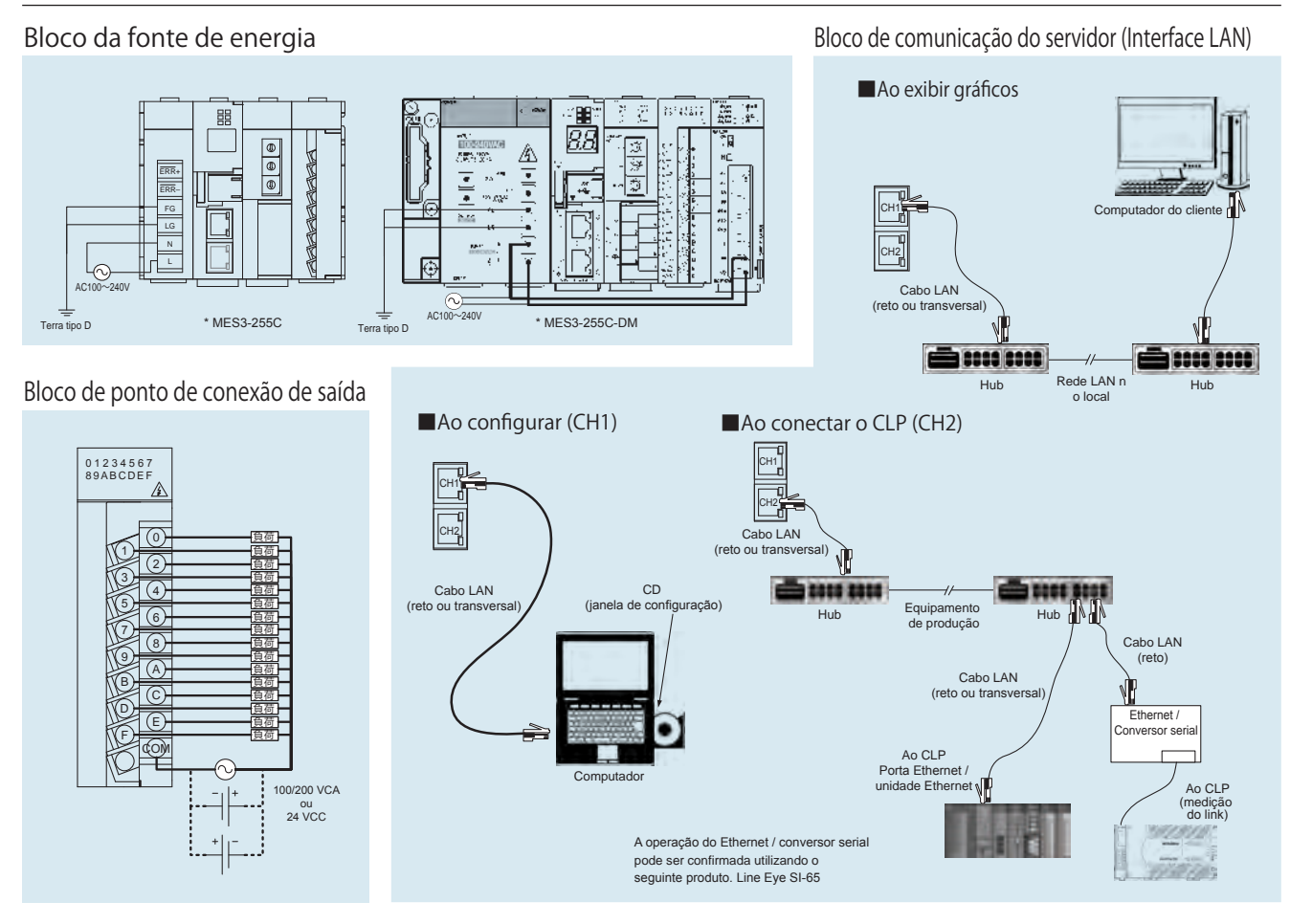

### Bloco de comunicação do CC-Link

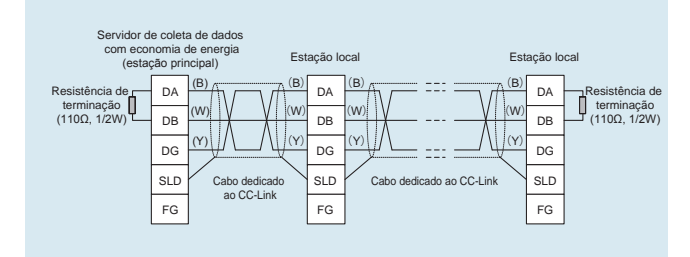

### Seção de monitoramento de demanda

### (1) Onde o medidor de transação do multimedidor de energia é 10.000 pulsos/kWh

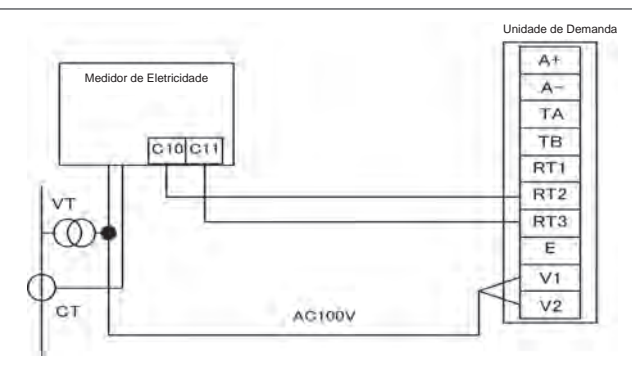

# Comparação de Funções / Ambiente do Sistema

### Funções

| Nome do Produto<br>Função de demanda |                  | o Produto                                   | MES3-255C-EN                                                                                                    | MES3-255C-DM-EN                                                                                                    |
|--------------------------------------|------------------|---------------------------------------------|----------------------------------------------------------------------------------------------------|----------------------------------------------------------------------------------------------------|
| Função de demar                      | nda              |                                             | _                                                                                                    | Sim                                                                                                    |
| Dispositivo                          | Dispositivo de   | e terminal CC-Link                          | Número de Estação c<br>Número de Estação de d<br>Número de estar                                                                                                    | le E/S remotas $\leq 64$ ,<br>ispositivo remotos $\leq 42$ ,<br>ções locais $\leq 26$                                                                                                    |
| de conexão                           | CLP e IHM M      | itsubishi                                   | Conexão de MC proto<br>* leitura/gravaçã<br>Conexão da unida<br>* leitura de                                                                                                    | ocol (LAN CH2 usada)<br>io de dispositivo<br>ade CC-Link (local)<br>dispositivo                                                                                                    |
|                                      | Pontos de me     | edição                                      | 255 p                                                                                                    | ontos                                                                                                    |
|                                      | Número o         | le pontos de medição de operação            | 32 pontos (inclusos 25                                                                                                    | 5 pontos de medição)                                                                                                    |
| Número de                            | Pontos de me     | edição virtual                              | 128 p                                                                                                    | ontos                                                                                                    |
| pontos de                            | Pontos de me     | edição de consumo específico                | 64 pc                                                                                                    | ontos                                                                                                    |
| medição                              | Saída do pon     | to de conexão                               | 32 pc                                                                                                    | ontos                                                                                                    |
|                                      | Monitoramento    | Recebimento de demanda                      | -                                                                                                    | 2 pontos (fixos) dia inteiro, cronograma 1-10                                                                                                    |
|                                      | de demanda       | Recebimento de energia elétrica             | -                                                                                                    | 2 pontos (fixos) dia inteiro, cronograma 1-10                                                                                                    |
|                                      | Dados de zoo     | om (a cada 1 min)                           | 62 0                                                                                                    | lias                                                                                                    |
|                                      | Dados de zoo     | om (a cada 5min)                            | 14 c                                                                                                    | lias                                                                                                    |
|                                      | Dados diários    | (na hora cheia ou a cada 30 min)            | 186                                                                                                    | dias                                                                                                    |
|                                      | Dados mensais (  | tempo especificado (00 min) uma vez ao dia) | 60 m                                                                                                    | leses                                                                                                    |
|                                      | Dados anuais (te | mpo especificado (00 min) uma vez ao mês)   | 5 ai                                                                                                    | nos                                                                                                    |
|                                      | Dados de por     | nto de medição virtual (diários)            | 186                                                                                                    | dias                                                                                                    |
|                                      | Dados de por     | nto de medição virtual (mensais)            | 60 m                                                                                                    | eses                                                                                                    |
|                                      | Dados de por     | nto de medição virtual (anuais)             | 5 ai                                                                                                    | nos                                                                                                    |
| Euncão de                            | Dados de ponto o | de medição de consumo específico (diários)  | 186                                                                                                    | dias                                                                                                    |
| armazenamento                        | Dados de ponto d | le medição de consumo específico (mensais)  | 60 m                                                                                                    | eses                                                                                                    |
| de dados *                           | Dados de ponto o | de medição de consumo específico (anuais)   | 5 ai                                                                                                    | nos                                                                                                    |
| Iomato CSV                           | Dados de equ     | uipamento (diários)                         | 186                                                                                                    | dias                                                                                                    |
|                                      | Dados de his     | tórico de operação                          | 64KB×4                                                                                                    | arquivos                                                                                                    |
|                                      | Registros do     | sistema                                     | 256KB×8                                                                                                    | arquivos                                                                                                    |
|                                      | Dados de der     | nanda (diários)                             | _                                                                                                    | Em 186 dias                                                                                                    |
|                                      | Dados de der     | manda (mensais (máximo diário))             | -                                                                                                    | Em 60 meses                                                                                                    |
|                                      | Dados de der     | manda (anuais (máximo mensal))              | -                                                                                                    | Em 5 anos                                                                                                    |
|                                      | Alarme de de     | manda / Registro de controle                | -                                                                                                    | 128KB×62 arquivos                                                                                                    |
|                                      |                  | Monitoramento de demanda                    | -                                                                                                    | <ul> <li>Exibe a curva de carga de demanda do limite de tempo corrente</li> <li>Exibe o gráfico dos resultados de demanda dos mesmos dias</li> </ul>                                                            |
|                                      | Tempo real       | Monitoramento de valor<br>corrente          | O valor corrente dos pontos de medição especificados são exibir<br>Exibe a função de modo de exibição diferencial/valores diferenciai<br>quantidade utilizada da hora anterior até o tempo presente, diferencia | dos nas unidades registradas para os grupos e listas de exibição<br>s para os pontos de medição especificados (diferencial de tempo:<br>l diário/mensal: quantidade utilizada do período anterior até presente) |
|                                      |                  | Monitoramento de saída do ponto de conexão  | Exibe o status de saída                                                                                                    | a do ponto de conexão                                                                                                    |
| Função do                            |                  | Gráfico de tendência de demanda             | -                                                                                                    | Exibe o gráfico de tendência de demanda                                                                                                    |
| Display                              | Evibioão         | Gráfico de compar. de ponto de medição      | Exibe a comparação de múltiplos dados de ponto de medição                                                                                                    | para os intervalos de tempo especificados/tempo em exibição                                                                                                    |
|                                      | de gráfico       | Gráfico de comparação diária                | Exibe a comparação de pontos de medi                                                                                                    | ção especificados para a data desejada                                                                                                    |
|                                      |                  | Gráfico de consumo específico               | Exibe o gráfico após a divisão do volu                                                                                                    | me de energia pelo número produzido                                                                                                    |
|                                      |                  | Gráfico de equipamento                      | Exibe o gráfico do rendimento dos equipamentos, o núm                                                                                                    | ero de defeitos e o volume de energia dos equipamentos                                                                                                    |
|                                      | Arquivo de da    | ados                                        | Download de dados de ponto de medição, dados de ponto de medição virtua<br>de operação, registro do sistema, dados de demanda *, registros de alarmes/con                                                       | <ul> <li>I, dados de consumo específico, dados de equipamentos, dados do histórico<br/>trole * (* somente para os produtos com funções de monitoramento de demanda)</li> </ul>                                  |
|                                      | Lista de valor   | es de equipamentos                          | Exibe os pontos de medição, a saída do ponto de conexão e                                                                                                    | o conteúdo de notificações de email para o EcoWebServer III                                                                                                    |
| Funções de<br>monitoramento          | Função de no     | ntificação por email                        | Transmite as notificações de erro da unidade principal, as noti<br>as notificações de status de operação, as notificações de cons<br>as notificações de demanda * para o Servidor SMTP especificado (* so       | ficações periódicas, as notificações de limite superior/inferior,<br>umo específico, as notificações de valor do plano de energia e<br>mente para os produtos com funções de monitoramento de demanda)          |
|                                      | Saída do pon     | to de conexão                               | Os pontos de conexão das saídas para o módulo de saída do ponto de conexã                                                                                                    | o do EcoWebServer III ou do módulo de entrada/saída combinadas do CC-Link                                                                                                    |

### Ambiente de sistema recomendado

| Especificação                                                                                                    |
|----------------------------------------------------------------------------------------------------|
| Microsoft Windows XP Professional (32 bits)SP3, Microsoft Windows Vista® Business (32 bits) SP2<br>Microsoft Windows 7 Professional (32 bits, 64 bits) SP1, Microsoft Windows 8.1 Pro (32 bits, 64 bits) |
| Processador Pentium® 1 GHz ou mais rápido, ou microprocessador compatível (dispositivo compatível com DOS/V)                                                                                             |
| 1 GB ou mais                                                                                                    |
| Caso os dados acumulados pelo EcoWebServer III sejam salvos para um computador, esta capacidade de armazenagem é requerida.                                                                              |
| 1 grupo ou mais (requerido para instalação do software de configuração)                                                                                                    |
| 1280×1024 pixels ou mais                                                                                                    |
| 65536 cores ou mais                                                                                                    |
| Mouse e teclado                                                                                                    |
| 10BASE-T / 100BASE-TX                                                                                                    |
| Internet Explorer® 7, 8 (32 bits), 9 (32 bits), 10 (32 bits), 11 (32 bits)                                                                                                    |
| Oracle JavaTM 7 JRE 7 (32 bits), Oracle JavaTM 6 JRE 6 (32 bits)                                                                                                    |
|                                                                                                    |

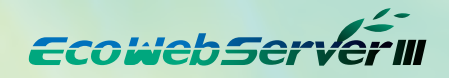

# **Diagrama Externo**

### Dimensões externas

Unidade : mm

### MES3-255C-EN

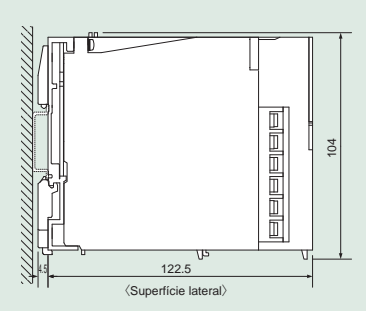

# (Superficie frontal)

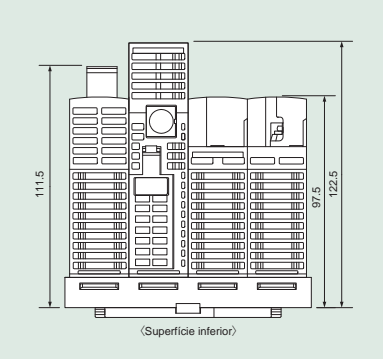

### MES3-255C-DM-EN

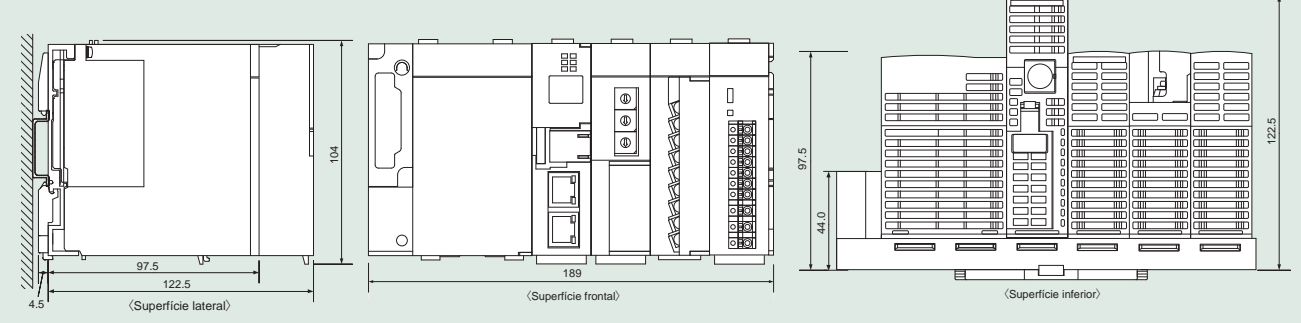

### Condições de instalação periférica

### MES3-255C-EN

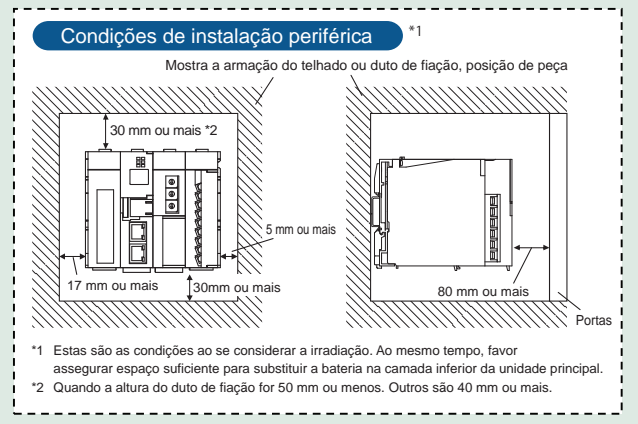

### MES3-255C-DM-EN

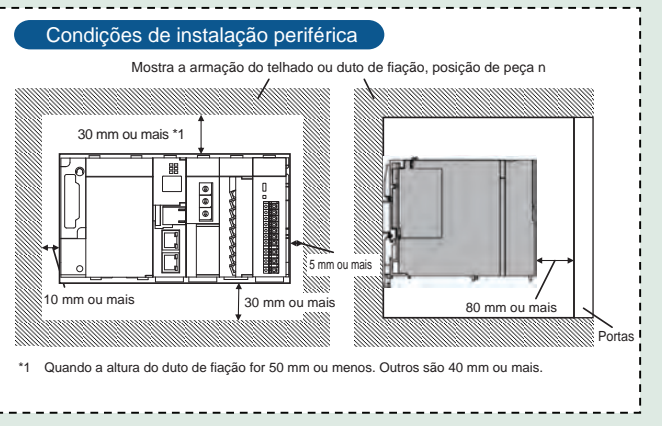

| Nama da Draduta                                                                        | Produto de comu | nicação CC-Link |  |  |  |  |
|----------------------------------------------------------------------------------------|-----------------|-----------------|--|--|--|--|
|                                                                                        | MES3-255C-EN    | MES3-255C-DM-EN |  |  |  |  |
| Servidor de Coleta de Dados para Economia de Energia (unidade principal)               | 1               |                 |  |  |  |  |
| Cartão de memória CompactFlashTM (software)                                            | 1               |                 |  |  |  |  |
| Software de configuração (CD-R) / manual de operação                                   | l de operação 1 |                 |  |  |  |  |
| Bateria (instalada na superfície inferior da seção de bateria da unidade principal) *1 | 1               |                 |  |  |  |  |
| Parafuso de conexão da armação                                                         | 4 (M4×12)       | 4 (M4×14)       |  |  |  |  |
| Resistência de terminal do CC-Link (preto: 110Ω/2W) (branco: 130Ω1/2W)                 | Preto: 2        | Branco: 2       |  |  |  |  |
| Adaptador de conexão de trilho IEC                                                     | Pequeno 2       | Grande 2        |  |  |  |  |
| Parafuso de conexão de trilho IEC (M5 x 10)                                            | 2               | 2               |  |  |  |  |
| Arruela angular de conexão de trilho IEC                                               | 2               | 2               |  |  |  |  |
| Garra de metal de batente da conexão de trilho IEC                                     | 2               | 2               |  |  |  |  |
| Edição de hardware manual de operação                                                  | -               |                 |  |  |  |  |

\*1 Para comprar uma bateria de reposição (nome do modelo: Q6BAT), pergunte na revendedora autorizada onde você adquiriu o produto principal.

### MES3-255C-EN, MES3-255C-DM-EN (CC-Link)

| Nome do Produto                                                                                                    |           | Ícone / nome do tipo  | Tipo de estação                    | Número de estações ocupadas |
|----------------------------------------------------------------------------------------------------|-----------|-----------------------|------------------------------------|-----------------------------|
| Unidade de medição de energia (1P2W, 1P3W, 3P3W)                                                                           |           | EMU4-BD1-MB           | Estação de dispositivo remoto      | 1 estação ocupada           |
| Unidade de medição de energia (1P2W, 1P3W, 3P3W, 3P4W)                                                                     |           | EMU4-HD1-MB           | Estação de dispositivo remoto      | 1 estação ocupada           |
| Unidade de medição de energia<br>(Entrada de energia e monitoramento de distribuição (produto padrão com 3 circuitos))     |           | EMU2-RD3-C            | Estação de dispositivo remoto      | 1 estação ocupada           |
| Unidade de medição de energia<br>(Entrada de energia e monitoramento de distribuição (produto padrão com 5 circuitos))     |           | EMU2-RD5-C            | Estação de dispositivo remoto      | 1 estação ocupada           |
| Unidade de medição de energia<br>(Entrada de energia e monitoramento de distribuição (produto padrão com 7 circuitos))     |           | EMU2-RD7-C            | Estação de dispositivo remoto      | 1 estação ocupada           |
| Unidade de medição de energia<br>(Entrada de energia e monitoramento de distribuição (3P4W 2 circuitos))                   |           | EMU2-RD2-C-4W         | Estação de dispositivo remoto      | 1 estação ocupada           |
| Unidade de medição de energia<br>(Entrada de energia e monitoramento de distribuição (3P4W 4 circuitos))                   |           | EMU2-RD4-C-4W         | Estação de dispositivo remoto      | 1 estação ocupada           |
| Unidade de medição de energia                                                                                              |           | EMU3-DP1-C            | Estação de dispositivo remoto      | 1 estação ocupada           |
| Disjuntor MDU (WS-V)                                                                                                    | MDU(WS-V) | NF250-SEV/HEV com MDU | Estação de dispositivo remoto      | 1 estação ocupada           |
|                                                                                                    |           | NF400-SEP/HEP com MDU |                                    |                             |
| Disjuntor MDU (WS)                                                                                                    | MDU(WS)   | NF600-SEP/HEP com MDU | Estação de dispositivo remoto      | 1 estação ocupada           |
|                                                                                                    |           | NF800-SEP/HEP com MDU |                                    |                             |
| Disjuntor aberto de baixa tensão (AE-SW com CC-Link unidade de interface)                                                  |           | AE-SW(BIF-CC)         | Estação de dispositivo remoto      | 1 estação ocupada           |
| Instrumento eletrônico de multimedição                                                                                     |           | ME96SSR-MB            | Estação de dispositivo remoto      | 1 estação ocupada           |
| Instrumento eletrônico de multimedição                                                                                     |           | ME96SSH-MB            | Estação de dispositivo remoto      | 1 estação ocupada           |
| Instrumento eletrônico de multimedição                                                                                     |           | ME96NSR               | Estação de dispositivo remoto      | 1 estação ocupada           |
| Instrumento eletrônico de multimedição com função de transmissão                                                           |           | ME110SSR-C(H)         | Estação de dispositivo remoto      | 1 estação ocupada           |
| Instrumento eletrônico de multimedição com função de transmissão                                                           |           | ME110NSR-C            | Estação de dispositivo remoto      | 1 estação ocupada           |
| Unidade de entrada de temperatura de termopar                                                                              |           | AJ65BT-68TD           | Estação de dispositivo remoto      | 4 estações ocupadas         |
| Unidade de entrada de temperatura Pt 100                                                                                   |           | AJ65BT-64RD3          | Estação de dispositivo remoto      | 4 estações ocupadas         |
| Unidade de conversão analógico-digital                                                                                     |           | AJ65BT-64AD           | Estação de dispositivo remoto      | 2 estações ocupadas         |
| Bloco de terminais do tipo unidade de entrada de 24 VCC (8 pontos)                                                         |           | AJ65SBTB1-8D          | Estação de E/S remota              | 1 estação ocupada           |
| Bloco de terminais do tipo unidade de entrada de 24 VCC (16 pontos)                                                        |           | AJ65SBTB1-16D         | Estação de E/S remota              | 1 estação ocupada           |
| Bloco de terminais do tipo unidade de entrada de 24 VCC (32 pontos)                                                        |           | AJ65SBTB1-32D         | Estação de E/S remota              | 1 estação ocupada           |
| Bloco de terminais do tipo unidade combinada com entrada CC e saída com transistor<br>(Entrada 8 pontos, Saída 8 pontos)   |           | AJ65SBTB1-16DT        | Estação de E/S remota              | 1 estação ocupada           |
| Bloco de terminais do tipo unidade combinada com entrada CC e saida com transistor<br>(Entrada 16 pontos, Saida 16 pontos) |           | AJ65SBTB1-32DT        | Estação de E/S remota              | 1 estação ocupada           |
| Unidade principal/local CC-Link (Estação local)                                                                            |           | QJ61BT11N             | Estação de dispositivo inteligente | 1 estação ocupada           |
| Unidade principal/local CC-Link (Estação local)                                                                            |           | LCPU/LJ61BT11         | Estação de dispositivo inteligente | 1 estação ocupada           |

EcowebServer

# **Produtos Relacionados**

### Software EcoMeasureIII gera relatórios específicos de consumo

Este software analisa o consumo específico além de preparar os arquivos-mestres (ledger) dos relatórios diários, mensais e anuais dos arquivos CSV coletados e extraídos pelo Servidor de Coleta de Dados com Economia de Energia EcoWebServerIII da Mitsubishi Electric. \* A versão do EcoMeasureIII com função de monitoramento de demanda, será lançada em breve.

### Recursos

- (1) Crie facilmente relatórios diários, mensais e anuais.
  - Arquivo-mestre preparado o arquivo-mestre é salvo como um arquivo Excel em um local designado pelo usuário.
- (2) Realize facilmente a gestão do consumo específico como um índice de atividades de economia de energia.
  - · É possível inserir manualmente o volume de produção e realizar a gestão do consumo específico das informações de energia do EcoWebServer III e do E-Energy.
- ·É possível preparar cada gráfico de consumo específico (zoom, diário, semanal e mensal). (3) Colete os dados facilmente.
  - · O download dos arquivos CSV armazenados no EcoWebServer III e no E-Energy pode ser efetuado com operações simples.

### Especificações

|                        | Item                                                     |                                                                                                    |                                | Especificações                                                                                                    |
|------------------------|----------------------------------------------------------|----------------------------------------------------------------------------------------------------|--------------------------------|----------------------------------------------------------------------------------------------------|
|                        | Nome do modelo                                           | MES3-SW1-PR-FR                                                                                                    |                                |                                                                                                    |
| Dispositivo            | Número de unidades                                       | Máximo de 8 unidades (combinação dos s                                                                                                    | segui                          | ntes dispositivos alvo)                                                                                                    |
| de conexão             | Dispositivo utilizado                                    | EcoWebServerIII (MES3-255C-EN)                                                                                                    |                                |                                                                                                    |
| Número                 | o de pontos de medição virtual                           | Máximo de 95 pontos (Total de 95 pontos inc<br>* Quatro operações aritméticas de até 64 por                                                                                      | cluind<br>ntos d               | o pontos de medição virtual para o cálculo dos pontos de gestão de medição e dos pontos de medição virtual para entrada.)<br>le gestão de medição (incluindo as constantes) podem ser registrados nos pontos de medição virtual para cálculo. |
| Número de              | grupos de ponto de medição virtual                       | Máximo de cinco grupos * Cálculos de Sor                                                                                                    | mar/s                          | Subtrair para até 32 pontos de medição virtual podem ser registrados nos grupos de ponto de medição virtual.                                                                                                    |
|                        | Criação de arquivo-mestre                                | Criação de relatório diário, Criação de rela                                                                                                    | atório                         | mensal, Criação de relatório anual                                                                                                    |
| Função de              | Número máximo de itens                                   | Os relatórios diários, mensais e anuiais po                                                                                                    | odem                           | ter até 2.250 itens de saída.                                                                                                    |
| criação de             | Itens de cálculo                                         | Analógico (incluindo o consumo específico                                                                                                    | o)                             | Máximo, mínimo, médio                                                                                                    |
| arquivo-mestre         |                                                          | Pulso                                                                                                    |                                | Total, máximo, mínimo, médio                                                                                                    |
|                        |                                                          | Demanda                                                                                                    |                                | Máximo                                                                                                    |
|                        | Exibição de consumo específico                           | Consumo diário específico, consumo sema                                                                                                    | anal                           | específico, consumo mensal específico e consumo de zoom específico *1                                                                                                    |
|                        | Número de consumo específico                             | Máximo de 100 pontos                                                                                                    |                                |                                                                                                    |
|                        | Valor de meta de consumo específico                      | Pode configurar por cada consumo especí                                                                                                    | ífico                          |                                                                                                    |
| Função de<br>gestão de | Exibição de gráfico                                      | Consumo específico, valor de meta, volum<br>* As unidades de consumo específico / va                                                                                             | ne de<br>alor d                | produção, potência utilizada (kWh), volume de potência acumulada (kWh).<br>e meta / volume de produção podem ser configurados livremente.                                                                                                    |
| consumo                |                                                          | Função de auto-escala                                                                                                    |                                |                                                                                                    |
| específico             | Evikiaão do listo                                        | Consumo específico diário / semanal / mensal V                                                                                                    | /olume                         | de potência (kWh), volume de produção, consumo específico, volume de potência acumulada (kWh), quantidade de produção acumulada, valor de meta de consumo específico                                                                          |
|                        | Exibição de lista                                        | Consumo específico de zoom V                                                                                                    | /olume                         | de polência (kWh), volume de produção, consumo específico, uso de força/hora                                                                                                    |
|                        |                                                          | Consumo específico diário / semanal / zoom C                                                                                                    | Conteú                         | do do mostrador recém-atualizado no tempo designado uma vez por hora a cada hora                                                                                                    |
|                        | Atualização automática                                   | Consumo específico mensal C                                                                                                    | Conteú                         | to do mostrador recém-atualizado no tempo designado uma vez por dia a cada dia                                                                                                    |
|                        | OS<br>(software básico)                                  | Microsoft Windows XP (32 bits) (SP3) Hon<br>Microsoft Windows Vista® (32 bits) (SP2)<br>Microsoft Windows Server 2003 (32 bits) (<br>Microsoft Windows 7 (32 bit / 64 bits) (SP1 | me E<br>Hom<br>(SP2)<br>1) Pro | Jition/Professional<br>Basic / Home Premium / Business / Enterprise / Ultimate<br>Standard<br>Jessional                                                                                                    |
|                        | Software requerido                                       | Microsoft Excel 2003(SP3) / 2007(SP3) / 2                                                                                                    | 2010(                          | 32bit/64bit)(SP1)                                                                                                    |
|                        | CPU                                                      | Caso utilizando Windows XP: Processado<br>Caso utilizando Windows Vista® ou Windo                                                                                                | or Per<br>ows 7                | tium de 400 MHz ou mais alto ou um microprocessador compatível (compatível com DOS/V)<br>: Conforme recomendado para o sistema operacional                                                                                                    |
| Ambiente               | Memória *2                                               | Conforme recomendado para o sistema op                                                                                                    | perac                          | ional                                                                                                    |
| ue operação            | Disco rígido *2                                          | Software: Aprox. 100 MB ou mais                                                                                                    |                                | Dados: 8 GB ou mais '3                                                                                                    |
|                        | Drive de CD-ROM                                          | 1 drive (para instalação do software)                                                                                                    |                                |                                                                                                    |
|                        | LAN                                                      | 10/100/1000BASE-T ×1                                                                                                    |                                |                                                                                                    |
|                        | Conector USB (Tipo A)                                    | 1 conector (para conexão da chave de har                                                                                                    | rdwai                          | e)                                                                                                    |
|                        | Resolução da tela                                        | 800×600 pixels ou mais                                                                                                    |                                |                                                                                                    |
|                        | Cor da tela                                              | 256 cores ou mais                                                                                                    |                                |                                                                                                    |
| ( número de            | Número de licenças<br>e computadores onde foi instalado) | <ul> <li>1 licença por 1 cliente</li> <li>Chave de bardware em anexo (LIBS) (1)</li> </ul>                                                                                       | unida                          | nde)                                                                                                    |

<sup>11</sup> Caso os pontos de medição virtual para entrada ou os pontos de medição para E-Energy estejam incluídos, nenhum consumo específico de zoom é exibido.
<sup>12</sup> Observe que a memória requerida e o espaço de disco rígido podem variar de acordo dependendo do ambiente do sistema.
\*3 Mostra a capacidade requerida utilizada com um máximo de oito subsistemas conectados.

### [Relatório Diário]

| and-d     | A read |       |       |       |        |        |       |        |       |        | and Diver | ( in section |       |       |          |
|-----------|--------|-------|-------|-------|--------|--------|-------|--------|-------|--------|-----------|--------------|-------|-------|----------|
| -         |        | 04    | 14    |       | -      | -      |       |        | _     | Police | _         |              | _     | _     |          |
| -         |        |       | +     |       | -      | 1002   | 1442  | Loss.  | -     | -      | -         |              | -     | -     | in the   |
|           | -      | 108   | -     | 101   | -      | 100    | ***   |        | 108   | Hit.   | -         | -            | 414   | 100   | -        |
| 188       | 1.4    |       | - 11  | 1.1   | -1.4   |        | 1.1   | 10.4   | 1.4   | ·      | 1.3       | 1.1          | 8.4   | - 11  | - 0      |
| 78        |        |       | 41    | 4.1   |        | 4.8    |       | 100.4  | 6.P   | 4.4    | -6.8      | 1.1          | 1.5   | 1.4   |          |
| 18        | 8.0    | 2.6   | 14.1  | 2.4   |        | 1.84   |       |        |       | 3.0    | 1.25      | 8.1          |       | 5.9   |          |
| 10        | 1.4    |       |       | 8.4   |        |        |       | 10.4   |       |        | 1.52      |              | 1.0   | - 21  |          |
| 35.1      |        | 1.0   | .54   |       |        |        |       | 1.11   |       | . 11   |           | 5.5          |       | 4.1   |          |
| - 12-4    |        | - 14  | - 11  | 12    |        |        |       | 1.1    | 2.6   | 11     |           |              | - 14  | 1.2   | <u></u>  |
| 100       | 1.4    |       | 1.1   | 5.9   |        |        | 1.0   |        | - 14  | 1.8    | - 13      |              | 11    | 2.1   | - 10     |
| -15-1     |        |       | 2.4   | 6.0   |        |        | - 12  | 10.4   |       | 1.15   | 1.14      | 0.0          | 1.5   | 44    | 1.15     |
|           |        |       | 1.18  |       |        |        |       | - 14-1 |       |        | - 5.2     |              |       |       |          |
| -18.4     |        |       | 1.1   |       |        |        |       |        |       |        | 18.9      |              |       |       | 1.12     |
| -18-1     |        | 1.1   |       |       |        |        | - 0.5 |        |       |        | . 16.7    | 10.0         | - 55  |       |          |
| - 10-1    |        | - 24  |       | - 63  |        |        |       |        | 24    | - 24   |           |              | - 14  |       | - 11     |
| -38-4     | 1.7    |       | 1.8   |       |        |        | 10.0  | 10.1   | 1.5   |        | 8.5       |              | 1.4   |       |          |
|           |        | 100   | 1.05  | 1.251 | 221    | 100    | 1 22  |        | 22    | - 42   | - 25      | 10.1         | 2.2   | 1 21  | 1 22     |
| -28-1     |        |       |       | 221   |        | 1.221  | 21    | - 21   | 21    | 21     |           | 21           |       | 1 22  |          |
| -99-1     |        | 1.221 |       |       | - 221  | - 23   |       |        | 1.11  |        |           |              |       | 1 22  | 1.1.1.22 |
| -10-1     |        |       |       | - 23  |        | - 22.2 |       |        |       | 1.20   |           | - 22         |       | 1 22  |          |
|           |        |       |       |       |        |        |       |        |       |        | - 74      |              |       |       |          |
| -98-1     |        |       | 1.1   | 21    |        |        |       |        | 1.12  | 1.12   |           | 1.000        |       |       | 1.155    |
| 281       | 1.1    | 14.8  | 4.1   | 16.1  | 6.6    | 14.8   | 14.2  | 10.4   |       | 1.1    |           | 14.5         | 4.1   | 1.1   | 1 10     |
| 1001      | 1.4    | 1.47  | 1.4   |       |        | 1.2.2  |       | 100    | 1.25  |        | -1.9      | 10.0         | 1.1   | 1.1   |          |
| 218       |        | 1.1   | 10.0  | 21    |        | 122    | 4.5   |        | 1 2 2 | 1.1    | 1.5       | 1.0          | 1.0   | 1 5 5 | 1 6      |
| 100-1     | 1.221  | 3.4   |       | 5.4   |        |        |       |        | 4.6   |        | 1.0       | 4.4          | 1.1.8 | 24    |          |
| la Tesi ( | 28.7   | 24.4  | 214.8 | 1.4.1 | - 25.5 | 100.0  | 24.4  | 195.4  | 14.1  | 141.1  | 100.0     | 2014         | 16.3  | 4.4   | 14.4     |
| Partners  |        |       | 10.0  |       | 1.1    |        | 18.11 | 10.0   | 3.4   |        | 18.5      | 100.0        | 3.6   |       |          |
| hana      | 6.0    |       | 1.8   | 8.1   | 111    |        | 8.0   | - 6.4  | 0.6   | 2.6    | 1.4       |              |       | - 21  | 1.0      |
| in the    | 1.6    |       | 4.1   |       |        |        | 4.8   |        |       |        |           |              | 4.4   |       |          |

### [Relatório Mensal]

|      | 10      | -     | -      | -    | _     | _      | _     | _      | _      | -       | en Der | diam'r         |      | -     |      |
|------|---------|-------|--------|------|-------|--------|-------|--------|--------|---------|--------|----------------|------|-------|------|
| -    | -       |       | +      | 4    | 14    | int i  | L(ef  | in the | Read.  | 2-41    | Prov 1 | tree i         | ~    | ~     |      |
|      | tion in | 140   | 10.    | 100  | 380.  | 100    | 100   | 100    | 140    | 100     | 140    | 100            | 100  | 1.485 | 100  |
| 1    |         |       | 1.00   | 41   | 1.21  | - #1   | A11   | 1.24   | 31     | 1.1     | 8.1    |                | 1.5  | 101   | 1 6  |
|      | . 55    | 121   | - 21   | 23   | 123   | 121    | 121   | - 21   | - 21   | - 21    | 157    | 355            | 1.21 | 121   | 1 21 |
|      | 10.0    | 121   | 121    | - 24 | 100   | 28.1   | 111   | - 201  | 12.1   | 1.00    | 21     | 100            | 1.44 | 1.21  | 23   |
| 1    | - 변화    | 21    | 223    | 석    | 124   | 101    | 101   | 100    | 100    | 1.1     | 1 101  | 214            | 121  |       | 1.1  |
| 2    | - 22    |       | .22    | 1.2  | 100   | 122    | 1.53  | 121    | 21     | 1.25    | 21     |                | 1.25 | 21    | 1.21 |
| 1    | 10      | 211   | 2      | 101  | 100   | 121    | 100   | 10     | 100    | 1.321   | 1.11   | 100            | 121  | 1.21  | 1.20 |
| 21   | - 61    | 22.4  | 22     | 141  | 10.0  | 24     | 214   | 25     | - 22.2 | 23      | =:     | 124            | 1.25 | 1 22  | 1.2  |
| 77   | 1.33    | 100   | - 10   | 11   | 23    | 100    | 21    | 121    | 1.55   | 32      | 22     | 11             | 100  | 1 11  | 1 20 |
| -21  | 3.4     | 2.5   | 1.4    | 4.1  | 2.5   | 5.0    |       | - 32.1 | 51     | 1.25    | 21     | 2.5            | 2    | 25    | 1.8  |
| - 1  | . 81    | 100   | . 21   |      |       | 1.21   | . 161 | 1.82   |        | 1.00    | 1.81   | 121            | 1.83 | 1.53  | 1.1  |
| -    | - 114   | - 11  | - 21.1 | 111  | - 2.1 | - 21   | - 6.7 | - 241  | - 21   | 1 71    | - 11   | 2.1            | -111 | - 21  | - 0. |
| -    | 14      |       | 122    | 14   |       | 11     | - 21  | 23     | - 24   | 1 23    | 21     | 11             | 21   | 1 21  | 1 23 |
| -    | 124     | 222   | 20     | 121  | 26.2  | 1.25.2 | -     | - 221  | 100    | 1 23    | 1.001  | 122            | 1.21 | 1 23  | 1.2  |
|      | 12      | 28.1  | 14     | 121  | 101   | 251    | 11.1  | 21     | - 11   | 10.1    | 101    | 10.1           | 10.1 | 1.1   | 1.2  |
| -8-1 | 125     | 100   | 1.20   | 122  | - 120 | 1.1    | 51    | 21     | - 11   | 122     | 121    | 100            | - 10 | 22    | 1 8  |
| - 2  | - 31    | 21    | - 51   | - 31 | - 24  | - 21   | 21    | 30     | - 24   | - 61    | 41     | 21             | - 64 | - 61  | 1.11 |
| 11   |         | 100.1 | 28.1   | - 11 | 100.1 | 1011   | 1001  | -      | 100    | - 100.1 | 342.1  | -001.0<br>3867 | 441  |       | 204  |
| -    |         | 21    | 23     | 21   |       | -21    | 21    | 121    | - 41   | 11      | 21     | 22             | 121  | 1 21  | 1.21 |

### [Relatório Anual]

|          |          |        |       |         | _                  | An      | nul Rep | en      | _       |         |         |          | -       | -      | Gene   |
|----------|----------|--------|-------|---------|--------------------|---------|---------|---------|---------|---------|---------|----------|---------|--------|--------|
|          |          |        |       | _       | Madel Luite Lapens |         |         |         |         |         |         | -        |         |        |        |
|          |          | -      |       | -       | -                  | -       | _       | _       | _       | Point   |         |          | _       | _      | _      |
| -        |          | *      | *     | *       | -                  | int     | -       | irei.   | design. | (rest   | deard.  | (mail)   | -       | -      | -      |
|          | 1.10     | 100    | 110.  | -       | - 448              | -       | lane.   | -       | 414     | 100.    |         | ***      | -110    | 100    | 610    |
| 1.1      | 108.7    | 26.4   |       | 2014    | - 285. 5           | 1811    | 91.1    | 26.4    | 291     |         | 36.7    | 266.1    |         | 2%1    | 146.3  |
| 1.4      | 64.3     | - 28.4 | -26.8 | 10.0    | - 188.5            |         | -628.7  | D4.2    | int a   | 1.618.8 | 100.2   |          | -38.1   | -214-2 | 144.3  |
| 1.1      | 96.T     | 286-1  | 100.1 | 200.1   | 126.7              | 736.7   | 40.0    | 394.4   |         | Sai 2   | 306.7   | 1,000    | 281.4   | 194.0  | 1.84.7 |
| 4        | E28.4    | 24.8   | 10.4  | 188.4   | 125                | - 122 4 | 449.1   | LEBIZ   | 28.7    | 486.7   | 284.4   |          | 40.4    | 489 Z  | 123.5  |
| 1.1      | 101.4    | 25.4   | 78.4  | 1256.9  | 185.3              | 242     | Teri 7  | Y86.*   | 844     | 1.444   | . 4014  | 182.7    | - Getta | 205.7  | 106-1  |
| 4        | illi 1 1 | 34.1   | 100.4 | 204.0   | 1043               | 744.9   | 246.7   | 104.4   |         | 1.000   | Jail 7  | 105.0    | 341     | 1944.4 | 146.1  |
| 17.1     | 164.6    | 44.1   | 34.1  | -       | .884.5             | 1246    | 198.4   | 414     | 64.5    | 44.4    | lise 6  | 184.9    | 344     | 47.4   | 348.8  |
| . + .    | 10.1     | 46.1   | 26.4  | - 286.1 | -216.1             | 1011    | 344.7   | 146.5   | - ani.1 | 261     | ami. 7  | 100 2    | - 346.3 | 246.7  | 104.0  |
| - 2.     | - MI 1   | 38.3   | 18.1  | 386.1   | 108.4              | 1421.6  | 401.0   | 40.1    |         | 36.4    | 100.1   | 1.000.1  | 1461    | ALC: T | MD 1   |
| 1.00     | 385.7    |        | 181   | . 201-4 | 100.1              | 18.1    | 485.4   | 116.1   | 74.7    | 4014    | 116.1   | 286.6    | 1911    | 1964   | 761    |
| - 14 - 1 | III. 7   | 17.4   | 101.1 | 100.1   | 101.0              | -46.1   | -094.1  | - 194 T |         | 10015   | . ANT 2 | - 607.6  | 192.1   | 196.7  | 194.7  |
| - 46     | 386.1    | 125.0  | 100.1 | 186,5   | 100.8              | 1467    |         | 44.4    | 1014    | 441.1   | 40.4    | 206.7    | 424     |        | 4.4.4  |
| 194 1944 | 346 f    | 743    | 109-1 | 1003.1  | 1640.7             | Nin 2   | 1996,7  | 495.1   | -59(4)  | 545-4   | 1947    | -4956.3- | 100.4   | wigt 2 | 4011   |
| Sec.     | 194.4    | 94.7   | 201   | 100,1   | 344.1              | 100.1   | 196.1   | 196.6   | -14-1   | 106-1   | 1001    | 100.0    | 100.1   | 196.1  | 264    |
| Almin    | 10.5     | 100.0  | 1444  | 100.4   | 661                | - (1)   | 294.7   | -16.2   | -011    | 467     | - 1001  | 10.1     |         | 1011   |        |
|          | 10.0     | 1 10.0 | 186.2 | 100.0   | 1000.1             | 1.000   | 100.0   | - 101.1 | 45.7    | 140.0   | 100.5   | 48.3     | 1.443   | - 460. | 141.1  |

### Aparência do Produto

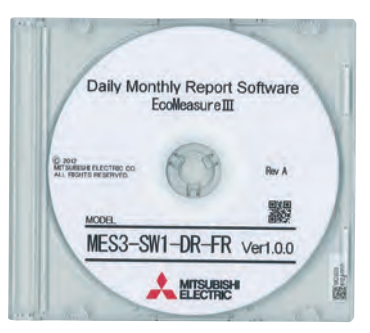

### 1. Precauções de Segurança a serem Seguidas em Todos os Momentos

### Ambiente Operacional

Utilizar este produto em qualquer um dos seguintes ambientes pode causar mau funcionamento ou encurtar a vida útil do mesmo. Não utilize em ambientes onde se tenha:

- Temperatura ambiente fora da faixa de 0 55°C
- Temperatura media diária excede 35°C
- Umidade relativa fora da faixa de 5 95% ou onde ocorre condensação
- Altitude mais alta do que 2.000 m acima do nível do mar
   Presence de poeira excessiva, dás corrosiva, ar saturado com sal ou fumaça oleo;
- A unidade está sujeita a vibração excessiva ou choque físico
   A unidade está exposta a chuva ou gotas de água
- A unidade está exposta a luz solar direta
- Pedaços de metal ou substâncias indutivas nas proximidades
   ou fumaça oleosa
   Presença de forte campo eletromagnético ou interferência de ruído elétrico externo excessivo
- Presença de poeira excessiva, gás corrosiva, ar saturado com sal ou fumaça oleosa

### Instalação/Montagem

Certifique-se de ler o manual do usuário antes de instalar/montar o produto.

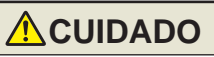

- Por uma quest ão de segurança, a instalação da unidade e todas as conexões de fiação devem ser realizadas por um eletricista qualificado.
- Tome cuidado com as bordas de metal e afiadas; elas podem causar ferimentos.
- Ao apertar os parafusos ou conectar a fiação, certifique-se que pequenas partículas ou pedaços cortados de fiação elétrica não entrem na unidade.
- Verifique o diagrama de fiação cuidadosamente antes de fazer conexões. Conexões incorretas podem causar um mau funcionamento, incêndio ou choque elétrico.
- Não realize trabalho de fiação utilizando circuitos energizados. Proceder desta forma pode causar um mau funcionamento, incêndio ou choque elétrico
- Utilize fios elétricos de tamanho apropriado. Não proceder desta forma pode causar um incêndio devido á possível geração de calor.
   Utilize um terminal sem solda que corresponda ao tamanho do fio elétrico. Não proceder desta forma pode resultar em fios desconectados ou contato elétrico incorreto, por conseguinte
  - causando um mau funcionamento, falha, queima ou incêndio.

| Localização                                | Tamanho do fio                               | Terminal sem solda compatível                         |  |  |  |  |
|--------------------------------------------|----------------------------------------------|-------------------------------------------------------|--|--|--|--|
| Bloco de terminais da fonte de alimentação | 0,75 - 2 mm <sup>2</sup>                     | RAV1.25-3.5<br>RAV2-3.5                               |  |  |  |  |
| Bloco de terminais de comunicação CC-Link  | CC-Link Ver. 1.10 – cabo dedicado compatível | R1.25-3                                               |  |  |  |  |
| Bloco de terminais de saída de contato     | 0.3 - 0.75 mm <sup>2</sup>                   | R1.25-3 (não pode usar o terminal sem solda com luva) |  |  |  |  |
| Bloco do monitor de demanda                | 0.5 - 1.3 mm <sup>2</sup>                    | TGV TC-1.25-11T equivalente (Nichifu Co., Ltd.)       |  |  |  |  |
|                                            |                                              |                                                       |  |  |  |  |

- Certifique-se de verificar se todos os parafusos foram apertados. Não proceder desta forma pode causar um mau funcionamento, falha, queima ou incêndio.
   Aperte os parafusos no torque especificado. Um aperto excessivo pode causar danos ao terminal e/ou parafusos. A falha em apertar corretamente pode causar um mau
- funcionamento, incêndio ou choque elétrico

| LAN THURSE WE HERE WE HERE AN A HERE AND A HERE AND A HER | A a utilizar de linhas de blace de terminais de maniteremente de demande, terre as eshades de linhas finas juntos de made que não passam se constitue de consuí | A |
|----------------------------------------------------------------------------------------------------|----------------------------------------------------------------------------------------------------|---|
| LAN THURSE WE HERE WE HERE AN A HERE AND A HERE AND A HER | A a utilizar de linhas de blace de terminais de maniteremente de demande, terre as eshades de linhas finas juntos de made que não passam se constitue de consuí | A |

| Localização                                                                             | lorque de aperto | Localização                                                                         | lorque de aperto |
|-----------------------------------------------------------------------------------------|------------------|-------------------------------------------------------------------------------------|------------------|
| Parafusos de terminal para o bloco de terminais da fonte de alimentação (parafuso M3.5) | 0.8 - 1.0 · Nm   | Parafusos de terminal para o bloco de terminais de saída de contato (parafuso M3)   | 0.42 - 0.58N·m   |
| Parafusos de terminal para o bloco de terminais de comunicação CC-Link (parafuso M3)    | 0.42 - 0.58N·m   | Parafusos de montagem para o bloco de terminais de saída de contato (parafuso M3.5) | 0.66 - 0.89N·m   |
| Paraf. de montagem para o bloco de term. de comun.CC-Link (parafuso M3) (paraf. M3.5)   | 0.66 - 0.89N•m   | Parafusos de conexão de montagem (parafusos M3×12)                                  | 0.36 - 0.48N·m   |

- Certifique-se de verificar se a cobertura do terminal foi conectada. Não proceder desta forma pode resultar em choque elétrico.
- Para prevenir ruído de indução, os fios de controle e os cabos de comunicação devem ser instalados o mais longe possível das linhas de força (a fiação deve estar separada por uma distância de pelo menos 100 mm).
- Evite a instalação dentro de um painel onde é usado equipamento de alta tensão. Utilize um protetor de surto pata os equipamentos que tendem a gerar ruído elétrico. • Durante as condições reais de utilização, use aterramento Classe D (aterramento dedicado) para "FG".
- Não conecte o terminal FG a uma caixa (terra) ao conduzir o teste de resistência à tensão ou o teste de resistência à isolação.

### CC-Link

- Conecte ambas as extremidades da linha de blindagem do cabo de comunicação do CC-Link ao terminal SLD de cada unidade.
- O SLD e FG de cada unidade são conectados dentro dos módulos.
- Por favor, certifique-se de isolar a blindagem com fita de vinil ou semelhante

### Preparações Antes de Usar

- Certifique-se que a localização de instalação cumpra com o ambiente e condições de operação.
- Este produto requer configuração antes de usar. Um mau funcionamento pode ocorrer caso a configuração não seja feita corretamente.
- Confirme a classificação da fonte de alimentação do produto.
- Não proceder desta forma pode causar um mau funcionamento devido à possível geração de calor.
- Este produto é equipado com uma bateria de lítio. Como a bateria não está conectada na ocasião do embarque, por favor, conecte-a antes de usar.

### Referente ao Uso

- Utilize somente dentro da faixa de classificação especificada no manual de instrução do produto. Não proceder desta forma pode causar um mau funcionamento, falha, incêndio ou queima.
   Um endereço de IP e outras configurações são requeridos para conectar este produto a uma rede (Ethernet). Antes de usar, use o software de configurações que acompanha o produto para
- executar as configurações relacionadas à rede, tal como configurar um endereço de IP. • As configurações padrão de fábrica são:
  - Endereço de IP = 192.168.10.1, mascara de sub-rede = 255.255.255.0, gateway = nenhum
- Nenhuma alteração de configuração é requerida para conexão direta a um computador
- Este produto é equipado com um relógio embutido. Antes de usar, utilize o software de configuração que acompanha o produto para configurar a data e hora corrente.
- Antes de usar, certifique-se de verificar se não há circuitos energizados ou fios descobertos nas imediações do produto.
- Caso um circuito energizado ou fio descoberto seja encontrado durante a utilização, interrompa imediatamente a operação e tome as medidas apropriadas, tal como fornecer uma isolação protetora.
- Favor consultar junto a um representante de vendas da Mitsubishi Electric ao considerar utilizar este produto com maquinaria ou sistemas projetados para uso especializado tal como energia nuclear, energia elétrica, aeroespacial/espaço sideral, médico, ou veículos de transporte de passageiros. (Para contatar um representante de vendas, favor consultar o final deste documento.)
   Caso a fonte de alimentação seja ligada imediatamente após ser desligada (dentro de 5 seg), a corrente entrante pode exceder o valor estipulado (menos que 2 ms). Por favor, aguarde mais 5
- seg antes de ligar a fonte de alimentação após desligá-la.

## 

Não desmonte ou modifique o produto. Proceder desta forma pode causar uma falha, choque elétrico ou incêndio.

 Uma lamina de vedação foi colocada na lateral deste produto. Caso a lamina de vedação tenha sido removida do produto, o produto encontra-se fora de serviço, tal como parado para manutenção ou análise de mau funcionamento.

### Manutenção/Inspeção

- Não desmonte ou modifique qualquer parte do produto. Proceder desta forma pode causar falha, mau funcionamento, ferimentos ou incêndio.
- Não toque nos terminais quando estiver fluindo a corrente. Proceder desta forma pode causar choque elétrico, mau funcionamento ou da operação do produto.
- Ao limpar o produto ou os parafusos de conexão de aperto, favor certifique-se de desligar a fonte de alimentação exterior, cortando a alimentação à fonte de alimentação interna. Não proceder desta forma pode causar um mau funcionamento ou falha da operação do produto.
- Utilize um pano macio e seco para limpar a poeira e terra da superfície do produto.
- Não deixe produtos químicos tocar a superfície por longos períodos de tempo. Limpe a superfície do produto utilizando esfregões pré-tratados. Não utilize benzeno, redutor ou formas de limpadores químicos.
- Conduza as inspeções conforme a seguir para assegurar oi uso correto do produto e uma longa firma de serviço.
- <Inspeções diárias ou verifique pelo menos ou duas vezes a cada seis meses> Verifique por: ① Avaria ao produto, ② Anormalidades do mostrador de LED, ③ Ruídos, odores e calor anormais.
  <Verifique uma vez ao ano> ④ Confirme se os parafusos de montagem ou as conexões do bloco de terminais se soltaram (certifique-se de desligar a alimentação antes de realizar as inspeções).
  A bateria de lítio no bloco do servidor precisa ser substituída quando a carga da bateria for exaurida (a lâmpada de LED BAT vermelha no bloco do servidor irá acender) ou a cadfa três anos.

Certifique-se de desligar a alimentação antes de verificar por conectores, parafusos e conexões de fio de bloco de terminais que estejam soltos.
 Caso ocorra uma queda de energia quando a carga da bateria estiver fraca, o relógio ou os dados podem ser inicializados. Favor reajustar quando requerido e então carregar a bateria.

### Armazenagem

- Ao armazenar este produto, desligue a fonte de alimentação, desconecte a fiação e guarde-o em uma sacola plástica.
- Ao desligar a fonte de alimentação por longos períodos de tempo, desconecte o conector para a bateria.
- (O tempo de compensação de queda de força para a bateria é de até 13.700 horas (1,57 anos). Utilizar a bateria fora do período da garantia pode resultar em perda dos dados de medição.) • Armazenar o produto em um dos ambientes descritos abaixo pode causar um mau funcionamento ou encurtar a vida de serviço. Não armazene o produto por longos períodos de tempo em
- ambientes onde se tenha:

| Temperatura ambiente fora da faixa de -25 - +75°C                                        | <ul> <li>A unidade está sujeita a vibração excessiva ou choque físico</li> </ul>                          |
|------------------------------------------------------------------------------------------|----------------------------------------------------------------------------------------------------|
| <ul> <li>Temperatura media diária excede 35°C</li> </ul>                                 | <ul> <li>A unidade está exposta a chuva ou gotas de água</li> </ul>                                       |
| <ul> <li>Umidade relativa fora da faixa de 5 - 95% ou onde ocorre condensação</li> </ul> | <ul> <li>A unidade está exposta a luz solar direta</li> </ul>                                             |
| <ul> <li>Altitude mais alta do que 2.000 m acima do nível do mar</li> </ul>              | <ul> <li>Pedaços de metal ou substâncias indutivas nas proximidades</li> </ul>                            |
| Presenca de poeira excessiva, dás corrosiva, ar saturado com sal ou fumaça oleosa        | <ul> <li>Presenca de forte campo eletromagnético ou interferência de ruído elétrico externo ex</li> </ul> |

### Descarte

- Descarte-se deste produto seguindo as leis e/ou diretrizes relevantes referentes ao descarte e limpeza (Lei da Gestão de Lixo).
- Este produto é equipado com uma bateria de lítio. Por favor, descarte-a de acordo com as leis e/ou diretrizes locais relevantes.

A bateria de lítio pode ainda ter uma carga elétrica após ter sido removida. Armazene-a separadamente de outros metais, uma vez que o contato com outros metais pode causar a geração de calor, ruptura ou incêndio.

### Código QR exibido no produto

•

- Uma vez que o Código QR exibido neste produto é utilizado para gestão de produção, ele não é para uso do cliente.
- Não há garantia que o Código QR possa ser lido por um leitor de código comercial, etc.

### Garantia

- No que tange indagações ou perguntas técnicas referentes ao produto, for favor entre em contato com o revendedor autorizado ou distribuidor da Mitsubishi Electric mais próximo.
- Favor consultar junto a um representante de vendas da Mitsubishi Electric ao considerar utilizar este produto com maquinaria ou sistemas projetados para uso especializado tal como energia nuclear, energia elétrica, aeroespacial/espaco sideral, médico, ou veículos de transporte de passageiros.
- Este manual e o equipamento são embarcados sob um estrito controle de qualidade e inspeções de produto. No caso improvável de qualquer defeito resultante de processos de produção, a Mitsubishi Electric substituíra o produto. Por favor, entre em contato com o revendedor autorizado onde o produto foi comprado. Favor observar, no entanto, que a garantia da Mitsubishi Electric não inclui a substituição nos casos de falha e/ou avaria devido a desastres naturais ou uso incorreto.
- Por favor, entenda que a Mitsubishi Electric não arcará com a responsabilidade por quaisquer problemas de sistema causados por um cliente ou terceiros, questões legais, falha causada pelo uso incorreto do produto, ou dano causado por outros defeitos.
- A Mitsubishi Electric não arcará com a responsabilidade por qualquer dano causado por razões que não sejam por falha da Companhia, perda de oportunidade ou lucro cessante sofrido, danos ou danos secundários resultantes de razões especiais, independentemente de se foi ou não previsível, compensação por acidente ou qualquer outra compensação por qualquer dano causado a outros produtos do que aqueles da Mitsubishi Electric, e outros serviços.
- O período de garantia livre deste produto será o período mais curto, ou um (1) ano após a compra e entrega à localização designada, ou 18 meses após o embarque da fábrica da Companhia (começando do mês e ano em que foi fabricado).
- No entanto, mesmo durante o período de garantia, uma taxa será cobrada caso um reparo seja requerido devido a uma das seguintes causas: 1) uso incorreto ou 2) operação incorreta.
- Reparos com base em taxa encontram-se disponíveis após o final do período de garantia livre.
- O período de garantia livre para reparos não será renovado.

### Reparos no momento de falha/anormalidade

Caso ocorra qualquer anormalidade em um dos produtos listados neste catálogo, por favor, leia a seção, "Resolução de Problemas," no manual de instrução (versão de operação) para verificar quanto a possíveis razões do problema. Caso não haja descrição correspondente ao problema encontrado, favor contatar o revendedor autorizado mais próxima da Mitsubishi Electric.

### 2. Precauções para Uso

### Precauções Referentes ao Uso de Software

- A Mitsubishi Electric não garante ou fornece suporte para as operações de servidor FTP ou servidor SMTP. Adicionalmente, a Mitsubishi Electric não fornece suporte técnico para servidores individuais.
- Por favor, esteja ciente que a Mitsubishi Electric não fornece suporte de rede. Favor contatar seu administrador de rede.
- Por favor, esteja ciente que a Mitsubishi Electric não fornece suporte referente ao hardware, sistemas operacionais ou operações do computador. Favor contatar o fabricante ou o administrador.
- Após utilizar o software de configuração para modificar as configurações do mostrador (ex., um nome do ponto de medição), certifique-se de fechar e reiniciar o navegador de internet.

Não proceder desta forma pode acarretar em as alterações entrarem em efeito devido à função de caching do navegador de Internet

### 3. Marcas registradas

- Microsoft® Windows®, Windows® XP, Windows Vista®, Windows® 7, Windows® 8.1, Internet Explorer® são marcas ou marcas registradas de produto da Microsoft Corporation nos E.U.A. e outros países.
- Java e todas as marcas registradas e logomarcas relacionadas à Java são marcas registradas da Oracle Corporation e suas subsidiárias e afiliadas nos E.U.A. e outros países.
   CompactFlash<sup>™</sup> e CompactFlash<sup>™</sup> e CF são marcas registradas da SanDisk Corporation.
- Ethernet é uma marca registrada da Xerox Corporation nos E.U.A.
- QR Code é uma marca registrada da Denso Wave Incorporated no Japão
- EcoServer é uma marca registrada da Mitsubishi Electric Corporation.
- Outras razões sociais e nomes de produto ão marcas registradas ou marcas de suas respectivas companhias

### 

- Para monitoramento do status de operação, não utilize medidas tais como alarmes de entrada que considerem a segurança humana ou exija uma resposta de emergência (alarme de incêndio). Proceder
  - emergência (alarme de incêndio). Proceder desta forma pode levar a um acidente.

### Mitsubishi Electric Servidor de Coleta de Dados com Economia de Energia EcoWebServer III

| Rede de S                               | Serviço                                                 |                                                                                                    |                              |
|-----------------------------------------|---------------------------------------------------------|----------------------------------------------------------------------------------------------------|------------------------------|
| País / Região                           | Companhia                                               | Endereço                                                                                               | Telefone                     |
| Austrália                               | Mitsubishi Electric Australia Pty. Ltd.                 | 348 Victoria Road, Rydalmere, N.S.W. 2116, Australia                                                   | +61-2-9684-7777              |
| EUA                                     | Mitsubishi Electric Automation Inc.                     | 500 Corporate Woods Parkway Vernon Hills, IL 60061, USA                                                | +1-847-478-2100              |
| Brasil                                  | Mitsubishi Electric do Brasil Com. e Serv. Ltda.        | Av. Adelino Cardana, 293, 21o andar, Bethaville, Barueri/SP, CEP: 06401-147, Brasil                    | +55-11-4689-3000 / 3146-2200 |
| Chile                                   | Rhona S.A.                                              | Agua Santa 4211 P.O. Box 30-D Vina del Mar, Chile                                                      | +56-32-2-320-600             |
| China                                   | Mitsubishi Electric Automation (CHINA) Ltd.             | No. 1386 Hongqiao Road, Mitsubishi Electric Automation Center<br>Shanghai China, 200336                | +86-21-2322-3030             |
| China                                   | Mitsubishi Electric Automation (HongKong) Ltd.          | 10/F., Manulife Tower, 169 Electric Road, North Point,<br>Hong Kong                                    | +852-2887-8810               |
| Colômbia                                | Proelectrico Representaciones S.A.                      | Carrera 53 No 29C-73 - Medellin, Colombia                                                              | +57-4-235-30-38              |
| Egito                                   | Cairo Electrical Group                                  | 9, Rostoum St. Garden City P.O. Box 165-11516<br>Maglis El-Shaab, Cairo - Egypt                        | +20-2-27961337               |
| Europa                                  | Mitsubishi Electric Europe B.V.                         | Gothaer Strasse 8, D-40880 Ratingen, Germany                                                           | +49-(0)2102-486-0            |
| Índia                                   | Mitlite Electric Company Pvt Ltd                        | Plot No-32, Sector-6, IMT Maneser,                                                                     | +91-124-4695300              |
| Indonésia                               | P. T. Sahabat Indonesia                                 | P.O.Box 5045 Kawasan Industri Pergudangan,<br>Jakarta, Indonesia                                       | +62-(0)21-6610651-9          |
| Coréia                                  | Mitsubishi Electric Automation Korea Co., Ltd           | 1480-6, Gayang-Dong, Gangseo-Gu, Seoul, Korea                                                          | +82-2-3660-9572              |
| Laos                                    | Arounkit Corporation Import-Export Solt Co., Ltd.       | Saphanmo Village. Sayaetha District, Vientiane Capital, Laos                                           | +856-20-415899               |
| Líbano                                  | Comptoir d'Electricite Generale-Liban                   | Cebaco Center - Block A Autostrade Dora,<br>P.O. Box 11-2597 Beirut - Lebanon                          | +961-1-240445                |
| Malásia                                 | Mittric Sdn Bhd                                         | 5 Jalan Pemberita U1/49, Temasya Industrial Park,<br>Glenmarie 40150 Shah Alam, Selangor, Malaysia     | +603-5569-3748               |
| Myanmar                                 | Peace Myanmar Electric Co.,Ltd.                         | NO137/139 Botataung Pagoda Road,<br>Botataung Town Ship 11161, Yangon, Myanmar                         | +95-(0)1-202589              |
| Nepal                                   | Watt & Volt House                                       | KHA 2-65, Volt House Dillibazar Post Box: 2108,<br>Kathmandu, Nepal                                    | +977-1-4411330               |
| Oriente Médio<br>Países Árabes & Chipre | Comptoir d'Electricite<br>Generale-International-S.A.L. | Cebaco Center - Block A Autostrade Dora<br>P.O. Box 11-1314 Beirut - Lebanon                           | +961-1-240430                |
| Paquistão                               | Prince Electric Co.                                     | 1&16 Brandreth Road, Lahore-54000, Pakistan                                                            | +92-(0)42-7654342            |
| Filipinas                               | Edison Electric Integrated, Inc.                        | 24th Fl. Galleria Corporate Center, Edsa Cr. Ortigas Ave.,<br>Quezon City Metro Manila, Philippines    | +63-(0)2-634-8691            |
| Arábia Saudita                          | Center of Electrical Goods                              | Al-Shuwayer St. Side way of Salahuddin Al-Ayoubi St.<br>P.O. Box 15955 Riyadh 11454 - Saudi Arabia     | +966-1-4770149               |
| Cingapura                               | Mitsubishi Electric Asia Pte. Ltd.                      | 307, Alexandra Road, #05-01/02<br>Mitsubishi Electric Building, Singapore 159943                       | +65-6473-2308                |
| África do Sul                           | CBI-electric: low voltage                               | Private Bag 2016, Isando, 1600, South Africa                                                           | +27-(0)11-9282000            |
| Taiwan                                  | Setsuyo Enterprise Co., Ltd                             | 6th Fl., No.105, Wu Kung 3rd, Wu-Ku Hsiang,<br>Taipei, Taiwan, R.O.C.                                  | +886-(0)2-2298-8889          |
| Tailândia                               | United Trading & Import Co., Ltd.                       | 77/12 Bamrungmuang Road, Klong Mahanak,<br>Pomprab Bangkok Thailand                                    | +66-223-4220-3               |
| Uruguai                                 | Fierro Vignoli S.A.                                     | Avda. Uruguay 1274, Montevideo, Uruguay                                                                | +598-2-902-0808              |
| Venezuela                               | Adesco S.A.                                             | Calle 7 La Urbina Edificio Los Robles Locales C y D<br>Planta Baja, Caracas - Venezuela                | +58-212-241-9952             |
| Vietnã                                  | CTY TNHH-TM SA GIANG                                    | 10th Floor, Room 1006-1007, 255 Tran Hung Dao St.,<br>Co Giang Ward, Dist 1, Ho Chi Minh City, Vietnam | +84-8-8386727/28/29          |

Para Sua Segurança: Por favor, leia cuidadosamente o manual de instrução antes de utilizar os produtos neste catálogo. As fiações e conexões devem ser feitas por uma pessoa que tenha conhecimento especializado de construção e fiação elétrica.

Marcas registradas

- Microsoft, Windows Vista, Windows XP, Windows7, Excel são marcas registradas norte-americanas nos EUA da U.S. Microsoft Corporation, e de outros países.
- MODBUS® é uma marca registrada da Schneider Automation Inc.
- Outras razões sociais e nomes de produto neste documento são marcas ou marcas registradas de seus respectivos titulares.

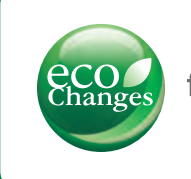

for a greener tomorrow

Eco Changes é a declaração ambiental do Mitsubishi Electric Group e expressa a posição do Grupo no tocante a gestão ambiental. Através de uma ampla gama de negócios estamos ajudando a contribuir para a realização e uma sociedade sustentável.

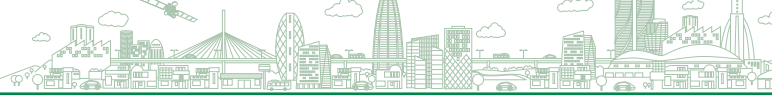

### MITSUBISHI ELECTRIC CORPORATION

HEAD OFFICE: TOKYO BUILDING, 2-7-3, MARUNOUCHI, CHIYODA-KU, TOKYO 100-8310, JAPAN